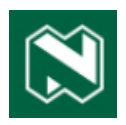

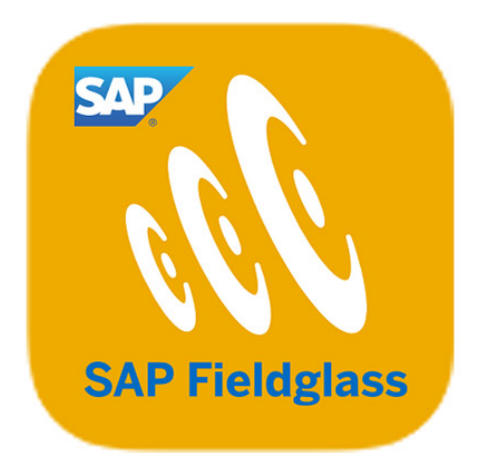

# **Fieldglass Supplier Manual** Professional services

# Version control, workers and time sheets

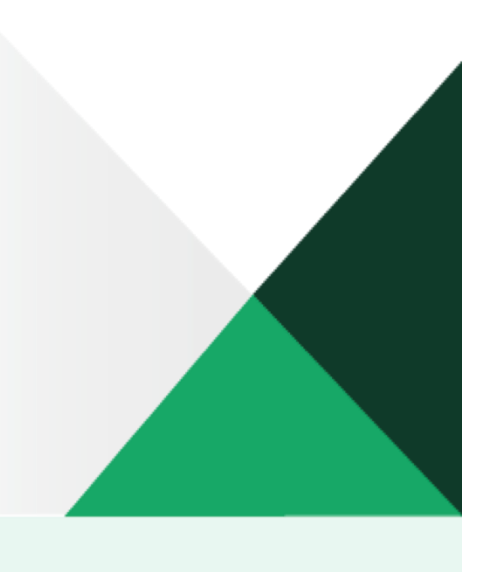

## SAP FIELDGLASS SERVICES

### **TABLE OF CONTENTS**

| VERSION CONTROL                              | 2  |
|----------------------------------------------|----|
| WORKERS                                      | 5  |
| Add workers to a contract                    | 5  |
| Replace/Remove workers from a contract       | 15 |
| Revise worker details                        | 15 |
| TIME SHEETS                                  | 17 |
| Capture time sheets                          | 17 |
| Capture overtime                             | 18 |
| Capture time sheets in advance               | 21 |
| Submit time sheets                           |    |
| View time sheets                             |    |
| Capture time sheet on behalf of a contractor | 31 |

## **VERSION CONTROL**

For version control purposes, the SOW can be viewed under the **Characteristics** (time and material) tab, excluding workers.

In this example we are looking at Scenario 1 – No Workers.

| SAP Fieldglass Beta Mode                                                                                              | Search by ID or text                                    | Q                                                                  | ≇ ŵ 2 <sup>60</sup> ⊊ <sup>0</sup> 0 GB |
|----------------------------------------------------------------------------------------------------|---------------------------------------------------------|--------------------------------------------------------------------|-----------------------------------------|
| Home View Create Analytics PMO Dashboard                                                                              |                                                         |                                                                    | Genni Barnes   NDBK                     |
| C Statements of Work List C PMO - Statements of Work List                                                             |                                                         |                                                                    |                                         |
| Supplier Training - Scenario 1 No workers                                                                             |                                                         |                                                                    | Edit Actions 🐒 🗉 😭                      |
| S Standard Nedbank SOW Type                                                                                           |                                                         | Close Statement of Work                                            | Change Adjustment Group                 |
| Progress         Status         Next Step           O         O         O         Pending Buyer Review         Review | Statement of Work ID Period<br>NDBKTQ00000527 01/08/202 | 3 to 31/12/2023 S                                                  | View Versions<br>Associate User         |
| You are comparing [Version 0.002 - Supplier Name and Surname (Supplier) 2                                             | 25/08/2023 14:27] to [Version 0.001 - Genni Ba          | rnes (Buyer) 23/08/2023 05:40]. Version 0.002 is the latest versio | on for this Statement of Work.          |
| Summary Details Activity Items Clauses Characteristics Ap                                                             | oprovals / Audit Trail Related                          |                                                                    | Q                                       |
| Overview                                                                                                    |                                                         |                                                                    |                                         |
| Items to Complete (1)                                                                                                 |                                                         | Spend                                                              |                                         |
| Critical (1)                                                                                                    |                                                         | Spend is 0% of budget. View Details                                |                                         |
| Statement Of Work Is In Pending Collaboration Or Pending Supplier Review                                              |                                                         |                                                                    |                                         |
|                                                                                                    |                                                         |                                                                    | 1,050,000.00 ZAR                        |

Click on View Versions from the Actions dropdown list.

| Fieldglass Beta Mode                                                                                                    | Search by ID or text                                                                | Q                         | ≅ \$ 2 <sup>66</sup> 0      |
|----------------------------------------------------------------------------------------------------|-------------------------------------------------------------------------------------|---------------------------|-----------------------------|
| Home View Create Analytics PMO Dashboard                                                                                                    |                                                                                     |                           | Genni Barnes   NDBK         |
| A Statements of Work List A PMO - Statements of Work List                                                                                                    | /iew Versions                                                                       |                           |                             |
| Supplier Training - Scenario 1 No worker                                                                                                    | Choose a version to view. You can also compare two versions by previous version.    | r selecting a             | Edit Actions 🗸 🗲 🚖          |
| Progress         Status         Next Ster           O-O-O-O         Pending Buyer Review         Review                                                                                                    | fiew Version<br>0.002 - Supplier Name and Surname (Supplier)  v 25/08/2023<br>14:27 | ss VAT Supplier(          | SLP01)                      |
| You are comparing [Version 0.002 - Supplier Name and Sumame (Supplier Name and Sumame (Supp | 0.001 - Genni Barnes (Buyer)                                                        | 2 is the latest version f | for this Statement of Work. |
| Items to Complete (1)                                                                                                    | Spend                                                                               |                           |                             |
| Critical (1)                                                                                                    | Spend is 0% of                                                                      | f budget. View Details    |                             |
| O Statement Of Work Is In Pending Collaboration Or Pending Supplier Revie                                                                                                    | w                                                                                   |                           | 1,050,000.00 ZAR            |

Complete the following fields:

- View Version select the option from the dropdown list, eg 'latest version'.
- **Compare to Previous Version (optional)** in this example the Nedbank version will be compared to Genni Barnes' (the supplier) original version.

Click on View.

#### Summary of the details

|                                                                                                    | Q                                                                                   | ≇ \$ 2 <mark>60</mark> 0 | GE    |
|----------------------------------------------------------------------------------------------------|-------------------------------------------------------------------------------------|--------------------------|-------|
| ome View Create Analytics PMO Dashboard                                                                                                    |                                                                                     | Genni Barnes             | I NDB |
| Statements of Work List C PMO - Statements of Work List                                                                                                    |                                                                                     |                          |       |
| upplier Training - Scenario 1 No workers                                                                                                    |                                                                                     | Edit Actions ~ E         | *     |
| Standard Nedbank SOW Type                                                                                                    |                                                                                     |                          |       |
| ogress Status Next Step Statement of Work ID Period                                                                                                    | Supplier                                                                            |                          |       |
| -O-O-O-O Pending Buyer Review Review NDBKTQ00000527 01/08                                                                                                    | 3/2023 to 31/12/2023 SLP Fieldglass VAT Supplier(SLP01)                             |                          |       |
| Version approximate Repairs 0.002 Complex Name and Company (Complex) 25/00/2022 14/27145 Repairs 0.001                                                                                                    | Parties (Russe) 22/00/2022 0E-401 Marries 0.002 is the latest version for this Stat | tomost of Work           |       |
| Tod are comparing (reson clock - outputer name and camaine (outputer) solosizezo znizi) to (reson clock - del                                                                                                    |                                                                                     |                          |       |
|                                                                                                    |                                                                                     |                          |       |
| Immary Details Activity Items Clauses Characteristics Approvals / Audit Trail Related                                                                                                    |                                                                                     |                          |       |
| ummary Details Activity Items Clauses Characteristics Approvals / Audit Trail Related                                                                                                    |                                                                                     |                          |       |
| ummary Details Activity Items Clauses Characteristics Approvals / Audit Trail Related                                                                                                    |                                                                                     |                          |       |
| ummary Details Activity Items Clauses Characteristics Approvals / Audit Trail Related Overview                                                                                                    | X                                                                                   |                          |       |
| Immary Details Activity Items Clauses Characteristics Approvals / Audit Trail Related                                                                                                    | X                                                                                   |                          |       |
| ummary Details Activity Items Clauses Characteristics Approvals / Audit Trail Related Overview                                                                                                    | X                                                                                   |                          |       |
| mmary Details Activity Items Clauses Characteristics Approvals / Audit Trail Related Overview Statement of Work Details                                                                                                    | X                                                                                   |                          |       |
| Immary       Details       Activity Items       Clauses       Characteristics       Approvals / Audit Trail       Related         Overview       Statement of Work Details       Statement of Work Details       Statement of Work Details       Statement of Work Details |                                                                                     |                          |       |
| ammary       Details       Activity Items       Clauses       Characteristics       Approvals / Audit Trail       Related         Overview       Statement of Work Details       Details       Details                                                                     | •••                                                                                 |                          |       |
| Immary     Details     Activity Items     Clauses     Characteristics     Approvals / Audit Trail     Related       Overview     Statement of Work Details     Details     Image: Clause of Mork Details     Image: Clause of Mork Details                                 | Accounting                                                                          |                          |       |
| Ummary     Details     Activity Items     Clauses     Characteristics     Approvals / Audit Trail     Related       Overview     Statement of Work Details     Details     Details       Details     Description     Description                                           | Accounting Cost Allocation %                                                        |                          |       |
| ummary       Details       Activity Items       Clauses       Characteristics       Approvals / Audit Trail       Related         Overview       Statement of Work Details                                                                                                 | Accounting<br>Cost Allocation %<br>TEST_DFL - RPA (CNGT10112) 100.000%              |                          |       |
| Jummary       Details       Activity Items       Clauses       Characteristics       Approvals / Audit Trail       Related         Overview                                                                                                    | Accounting Cost Allocation % TEST_DFL - RPA (CNGT10112) 100.000% Maximum Budget     |                          |       |

At the top of your screen you will see which versions are being compared.

Various tabs are available to check the information. In this example the Characteristics tab was selected.

| -O-O-O Pending Buyer Review Review NDBKTQ00000527 01/08/2023 to 31/12/2023 SLP Fieldglass VAT Supplier(SLP01) | Nork.                        |
|----------------------------------------------------------------------------------------------------|------------------------------|
| mary Details Activity Items Clauses Characteristics Approvals / Audit Trail Related                           | ٩                            |
| immary                                                                                                    |                              |
| ins                                                                                                    | Committed Amount (ZAR)       |
| hedules                                                                                                    | 50,000.00<br>150,000.00      |
| ents                                                                                                    | 1,000,000.00<br>1,050,000.00 |
| tal                                                                                                    | 1,050,000.00<br>1,200,000.00 |
| aracteristics                                                                                                 |                              |
| up By None 🗸                                                                                                  | 3 Items Found                |

Items that were changed will display in a new text box and previous items will be crossed out.

Use the scrollbar on the right to view additional details of the SOW.

In the example below (Scenario 2 – Workers T&M,) an additional worker was added, but it will now show in the summary.

| toles, Locations and      | Assigned Rate | s                                    |                     |                           |                                                                     |                                                                                 |        |   |           |                 |
|---------------------------|---------------|--------------------------------------|---------------------|---------------------------|---------------------------------------------------------------------|---------------------------------------------------------------------------------|--------|---|-----------|-----------------|
| Role                      | Equipment     | Location                             | Number of Positions | Period worked in<br>Hours | Rate                                                                | Rate Category / UOM                                                             | Factor |   | Requested | Estimated Spend |
| GAP Consultant-Functional | No            | TEST_CONSTANTIA<br>KLOOF<br>ROODEPOO | 2                   | 900.00                    | ZAR_1_Onsite_11_<br>Time_Hourly<br>(ZAR_1_Onsite_11<br>Time_Hourly) | Onsite_Hourly_Standard<br>Time /Hr                                              | 0.000  | ~ | 500.00    | 900,000.00      |
| AP Consultant-Technical   | No            | TEST_CONSTANTIA<br>KLOOF<br>ROODEPOO | 1                   | 300.00                    | ZAR_1_Onsite_11_<br>Time_Hourly<br>(ZAR_1_Onsite_11<br>Time_Hourly) | Onsite_Hourly_Standard<br>Time /Hr                                              | 0.000  | ~ | 650.00    | 195,000.00      |
| crum Master               | No            | TEST_CONSTANTIA<br>KLOOF<br>ROODEPOO | 1                   | 900.00                    | ZAR_1_Onsite_11_<br>Time_Hourly<br>(ZAR_1_Onsite_11<br>Time_Hourly) | Onsite_Hourly_Standard<br>Time /Hr                                              | 0.000  | ~ | 400.00    | 360,000.0       |
|                           |               |                                      |                     | <b>b</b>                  | ZAR_1_Onsite_2_0<br>1.0_Hourly<br>(ZAR_1_Onsite_2_<br>1.0_Hourly)   | Onsite_Hourly_Overtime<br>1.0 (Factor of<br>Onsite_Hourly_Standard<br>Time) /Hr | 1.000  |   | 400.00    | 360,000.0       |
|                           |               |                                      |                     |                           | ZAR_1_Onsite_2_0<br>1.5_Hourly<br>(ZAR_1_Onsite_2_<br>1.5_Hourly)   | Onsite_Hourly_Overtime<br>1.5 (Factor of<br>Onsite_Hourly_Standard<br>Time) /Hr | 1.500  |   | 600.00    | 360,000.00      |
|                           |               |                                      |                     |                           | ZAR_1_Onsite_2_0<br>2.0_Hourly<br>(ZAR_1_Onsite_2_                  | Onsite_Hourly_Overtime<br>2.0 (Factor of<br>Onsite_Hourly_Standard              | 2.000  |   | 800.00    | 360,000.00      |

#### Note

This is an extra reviewing tool only – not the final check.

## WORKERS

Add workers to a contract

Go to the View tab on the home page and click on Statement of Work from the Services list.

| Fieldglass B                                                                                                    | Beta Mode                                  |                                                                                                    | Search by ID or text                                                                                                    |                                                                                                    | Q | 🔹 🕸 🛼 t <sub>6</sub> Q 礼 |
|----------------------------------------------------------------------------------------------------|--------------------------------------------|----------------------------------------------------------------------------------------------------|----------------------------------------------------------------------------------------------------|----------------------------------------------------------------------------------------------------|---|--------------------------|
| Home View C                                                                                                    | Create Analytics                           |                                                                                                    |                                                                                                    |                                                                                                    |   |                          |
| Welco<br>My Wort<br>Starrey<br>Job<br>Stat<br>Stat<br>Sov<br>Sov<br>Sov<br>Sov<br>Sov<br>Sov<br>Sov<br>Sov<br>Sov<br>Sov | ttems<br>ctive Job Postings<br>ed<br>riews | Contingent Labor<br>Job Posting<br>Job Seeker<br>Services<br>Statement of Work<br>SOW Bid<br>SOW Line Item | Worker<br>Work Order<br>Work Order Change Request<br>Workforce<br>Activity Item<br>Offboarding Activity Item<br>Milestone<br>Time Sheet<br>Expense Sheet<br>Absence | Payments<br>Invoice<br>Credit/Debit Memo<br>Miscellaneous Invoice<br>Buyer<br>Supplier Qualification Form<br>Supplier Improvement Plan<br>View Buyers |   | *                        |

| Statement of Wor        | k                 |          |                                                |                 |            |            |                  |
|-------------------------|-------------------|----------|------------------------------------------------|-----------------|------------|------------|------------------|
| Period                  | View              |          | Group By                                       |                 |            |            |                  |
| 2023-07-28 💾 to 2023-1  | 1-25 💾 My Account | nt •     | V None V Apply Filters                         |                 |            |            | 37 Items Found   |
|                         |                   |          |                                                |                 |            |            |                  |
| Status                  | ID                | Revision | Name                                           | Buyer           | Start      | End        | Туре             |
| All 🗸                   | Enter Criteria    |          | Enter Criteria                                 | Enter Criteria  |            |            | Enter Criteria   |
| Approved                | NDBKTQ00000530    | 0        | Supplier Training - Invoicing                  | Nedbank Limited | 2023-06-01 | 2023-12-31 | S Standard Nedba |
| Pending Buyer Review    | NDBKT000000529    | 0        | Supplier Scenario 3 - Workers NO T&M           | Nedbank Limited | 2023-08-01 | 2023-12-31 | S Standard Nedba |
| Pending Buyer Review    | NDBK1Q0000528     | 0        | Supplier training - Scenario 2 - Workers T&M   | Nedbank Limited | 2023-08-01 | 2023-12-31 | S Standard Nedba |
| Pending Buyer Review    | NDBKTQ00000527    | 0        | Supplier Training - Scenario 1 No workers      | Nedbank Limited | 2023-08-01 | 2023-12-31 | S Standard Nedba |
| Approved                | NDBKTQ00000526    | 0        | TEST GL Accounts                               | Nedbank Limited | 2023-08-01 | 2023-09-30 | S Standard Nedba |
| Approved                | NDBKTQ00000525    | 0        | TEST GL Accounts                               | Nedbank Limited | 2023-08-01 | 2023-09-30 | S Standard Nedba |
| Approved                | NDBKTQ00000524    | 2        | TEST GL Accounts                               | Nedbank Limited | 2023-08-01 | 2023-09-30 | S Standard Nedba |
| Approved                | NDBKTQ00000523    | 0        | RESOURCE AUG. SERVICES WO UNDER SMARTSOURCI    | Nedbank Limited | 2023-08-01 | 2024-04-30 | S Standard Nedba |
| Pending Supplier Review | NDBKTQ00000499    | 1        | Data Migration - Supplier session - Thurs 1708 | Nedbank Limited | 2023-07-01 | 2024-01-31 | S Standard Nedba |
| Approved                | NDBKTQ00000497    | 0        | Training/Demo Test Invoicing                   | Nedbank Limited | 2023-06-01 | 2023-08-31 | S Standard Nedba |
| Pending Supplier Review | NDBKTQ00000494    | 0        | Lindy_CV Test_05 08 2023                       | Nedbank Limited | 2023-07-11 | 2023-11-30 | S Standard Nedba |
| Approved                | NDBKTQ00000493    | 0        | Lindy_SOW_30 06 2023                           | Nedbank Limited | 2023-07-25 | 2023-10-13 | S Standard Nedba |
| Pending Buyer Review    | NDBKTQ00000491    | 0        | PS Test Full - budget exceeded (FULL)          | Nedbank Limited | 2023-07-01 | 2023-08-31 | S Standard Nedba |
| Approved                | NDBKTQ00000489    | 0        | Lindy_DocuSign2_01 08 2023                     | Nedbank Limited | 2023-07-03 | 2023-10-27 | S Standard Nedba |
| Approved                | NDBKTQ00000488    | 0        | Lindy_DocuSign2_01 08 2023                     | Nedbank Limited | 2023-07-10 | 2023-09-29 | S Standard Nedba |

Click on the blue ID link of the SOW that you want to change, eg NDBKT000000530 Supplier Training – Invoicing.

| rieuguas bein more                                                                                                    | Search by ID or te:      | ext                                                     | Q                                                                                                    | s≵ \$\$ 🚰 Ç <sup>0</sup> ⑦ ST                                                                                                    |
|----------------------------------------------------------------------------------------------------|--------------------------|---------------------------------------------------------|----------------------------------------------------------------------------------------------------|----------------------------------------------------------------------------------------------------|
| Home View Create Analytics                                                                                            |                          |                                                         |                                                                                                    |                                                                                                    |
| Statements of Work List                                                                                               |                          |                                                         |                                                                                                    |                                                                                                    |
| Supplier Training - Invoicing                                                                                         |                          |                                                         |                                                                                                    | Actions 🗸 🗐 🚖                                                                                                    |
| S Standard Nedbank SOW Type                                                                                           |                          |                                                         |                                                                                                    |                                                                                                    |
| Status Statement of Work ID Period                                                                                    | Buyer                    |                                                         |                                                                                                    |                                                                                                    |
| 4pproved NDBKTQ00000530 2023-06-01 to 24                                                                              | .023-12-31 Nedbank Lin   | mited                                                   |                                                                                                    |                                                                                                    |
| Details Activity Items Clauses Characteristics SOW                                                                    | Workers Time & Expense F | Related                                                 |                                                                                                    | 0                                                                                                    |
|                                                                                                    |                          |                                                         |                                                                                                    |                                                                                                    |
| Accounting (ZAR)                                                                                                    |                          |                                                         | Statement of Work Details                                                                                                    |                                                                                                    |
| Spend Allocation                                                                                                    | Worker                   |                                                         |                                                                                                    |                                                                                                    |
|                                                                                                    |                          | Total                                                   | Buyer Reference                                                                                                    |                                                                                                    |
| Spend to Date                                                                                                    | 0.00                     | 0.00                                                    | Buyer Reference<br>Supplier Reference                                                                                              | Edit                                                                                                    |
| Spend to Date Other Pending Spend                                                                                     | 0.00                     | 0.00<br>124,500.00                                      | Buyer Reference Supplier Reference Billable?                                                                                       | Edit<br>Yes                                                                                                    |
| Spend to Date<br>Other Pending Spend<br>Cost Allocation                                                               | 0.00                     | 124,500.00<br>96                                        | Buyer Reference<br>Supplier Reference<br>Billable?<br>Master SOW?                                                                  | Edit<br>Yes<br>No                                                                                                    |
| Spend to Date<br>Other Pending Spend<br>Cost Allocation<br>TEST_DFL - RPA (CNGT10112)                                 | 0.00                     | Total<br>0.00<br>124,500.00<br>%<br>100.000             | Buyer Reference<br>Supplier Reference<br>Billable?<br>Master SOW?<br>Site                                                          | Edit<br>Yes<br>No<br>TEST_CONSTANTIA KLOOF ROODEPOO (4025382054)                                                                            |
| Spend to Date Other Pending Spend Cost Allocation TEST_DFL - RPA (CNGT10112) Total                                    | 0.00                     | Total<br>0.00<br>124,500.00<br>%<br>100.000<br>100.000  | Buyer Reference<br>Supplier Reference<br>Billable?<br>Master SOW?<br>Site<br>Location                                              | Edit<br>Yes<br>No<br>TEST_CONSTANTIA KLOOF ROODEPOO (4025382054)<br>TEST_CONSTANTIA KLOOF ROODEPOO (4025382054)                             |
| Spend to Date<br>Other Pending Spend<br>Cost Allocation<br>TEST_DFL - RPA (CNGT10112)<br>Total<br>Posting Information | 0.00                     | Total<br>0.00<br>124,500.00<br>96<br>100.000<br>100.000 | Buyer Reference<br>Supplier Reference<br>Billable?<br>Master SOW?<br>Site<br>Location<br>Default Remit-to Address                  | Edit<br>Yes<br>No<br>TEST_CONSTANTIA KLOOF ROODEPOO (4025382054)<br>TEST_CONSTANTIA KLOOF ROODEPOO (4025382054)                             |
| Spend to Date Other Pending Spend Cost Allocation TEST_DFL - RPA (CNGT10112) Total Posting Information Owner Genni    | 0.00<br>-500.00          | Total<br>0.00<br>124,500.00<br>96<br>100.000<br>100.000 | Buyer Reference<br>Supplier Reference<br>Billable?<br>Master SOW?<br>Site<br>Location<br>Default Remit-to Address<br>Business Unit | Edit<br>Yes<br>No<br>TEST_CONSTANTIA KLOOF ROODEPOO (4025382054)<br>TEST_CONSTANTIA KLOOF ROODEPOO (4025382054)<br>Group Procurement (1000) |

Then click on **SOW Workers** to see the details of the workers who are currently assigned to this contract.

| 11.5       | ACUV    | ity items Ct             | Chidracteris   |              |                | Reidleu     |                                   |           |                 |                  |             |                        |
|------------|---------|--------------------------|----------------|--------------|----------------|-------------|-----------------------------------|-----------|-----------------|------------------|-------------|------------------------|
| w          | Work    | ers                      |                |              |                |             |                                   |           |                 |                  |             |                        |
|            |         |                          |                |              |                |             |                                   |           |                 | 2 Items Found Ro | ows 25 🗸    | Apply Filters          |
| Vithd      | Iraw    | 0 Items Selected         | i i            |              |                |             |                                   |           |                 |                  |             |                        |
| ) <b>R</b> | evisior | Work Order<br>Status     | Work Order ID  | Name         | Worker ID      | Role        | Site                              | Equipment | Resume / CV     | Start Date       | End Date    | Committed Spend        |
|            |         | All 🗸                    | Enter Criteria |              | Enter Criteria |             |                                   |           |                 | All 🗸            | All 🗸       |                        |
|            | 0       | Confirmed                | NDBKW000003460 | Man, Bat     | NDBKWK00002818 | Agile Coach | TEST_CONSTANTIA<br>KLOOF ROODEPOO | No        | Download   View | 2023-06-01       | 2023-12-31  | 529,200.00             |
|            | 0       | Activated                | NDBKW000003462 | Man, Super   |                | Agile Coach | TEST_CONSTANTIA<br>KLOOF ROODEPOO | No        | Download   View | 2023-08-01       | 2023-08-31  | 0.00                   |
|            |         |                          |                |              |                |             |                                   |           |                 |                  | Total 529,2 | 00.00 Collapse Details |
| BN         | 1       | Man, Bat<br>S Work Order | Go to Details  | Fraining - I | nvoicing       |             |                                   |           |                 |                  |             | E                      |
|            |         | Work Orde                | er ID F        | Period       |                |             |                                   |           |                 |                  |             |                        |

In the example above the following statuses are displayed for individual workers:

- Confirmed means this worker was registered on the system and has a worker ID.
- Activated means this worker is active, but has not yet been registered on the system.

#### Note

In order for contractors to submit time sheets, they **must** be registered on the system and have a worker ID. Time sheets are submitted if:

- work is managed in terms of time and material at a certain rate, eg Bat Man has a rate of R529 200; and
- if the details are for statisical purposes with no rate. However, the time spent in terms of hours is required, eg Super Man has a rate of R0.

You can add any number of additional workers to a contract. However, it is important to note the current spend that was allocated to workers (scroll down to the **Roles, Sites and Assigned Rates** section), as it **may not be exceeded**. In this example the estimated spend is R1 000 000.

| SOW WORKER Rule          | es                                                                                                    |                 |                     | Т                      | ime Sheet Rule                  | s                                  |        |   |           |     |                  |
|--------------------------|----------------------------------------------------------------------------------------------------|-----------------|---------------------|------------------------|---------------------------------|------------------------------------|--------|---|-----------|-----|------------------|
| SOW Workers              |                                                                                                    |                 | Yes                 | 1                      | Time Sheet Type                 |                                    |        |   |           | Sta | andard           |
| Auto Register SOW Work   | ker                                                                                                    |                 | No                  | 1                      | Time Sheet Frequency            |                                    |        |   |           | We  | ekly and Monthly |
|                          | where the second second s |                 |                     | ŀ                      | Hours per Day                   |                                    |        |   |           | 8   |                  |
| xpense Sheet Ri          | ules                                                                                                    |                 |                     | H                      | Hours per Week                  |                                    |        |   |           | 40  |                  |
| Give Workers access to a | all Expense Codes for the Cost                                                                                                    | Centers         | No                  | ŀ                      | Allow Worker to submit          | Time Sheets                        |        |   |           | Ye  | 5                |
|                          |                                                                                                    |                 |                     | A                      | Allow Time Capture in H         | lundredths of Hours                |        |   |           | Ye  | S                |
| Roles, Sites and A       | Assigned Rates                                                                                                    | Site            | Number of Positions | Period worked in Hours | s Rate                          | Rate Category / UOM                | Factor | ٦ | Requested |     | Estimated Spe    |
|                          | No                                                                                                    | TEST_CONSTANTIA | 2                   | 1,000.00               | ZAR_1_Onsite_11_<br>Time_Hourly | Onsite_Hourly_Standard<br>Time /Hr | 0.000  | ~ | 500.00    | 4   | 1,000,000        |

If additional workers will have a rate for time and material leading to the esitmated spend being exceeded, a revision must be submitted for approval.

## Click on Add SOW Worker from the Actions dropdown list.

| Fieldglass Beta Mode                                         | Search by ID or text  | Q      | ≇ ŵ <sup>∰</sup> 0 <mark>51</mark> |
|--------------------------------------------------------------|-----------------------|--------|------------------------------------|
| Home View Create Analytics                                   |                       |        |                                    |
| C Statements of Work List                                    |                       |        |                                    |
| Supplier Training - Invoicing                                |                       |        | Actions 🗸 🗐 🚖                      |
| S Standard Nedbank SOW Type                                  |                       |        | Add SOW Worker                     |
| Status Statement of Work ID Period                           | Buyer                 |        |                                    |
| Approved NDBKTQ00000530 2023-06-01 to 2023-12-31             | Nedbank Limited       |        | h                                  |
| Details Activity Items Clauses Characteristics SOW Workers T | ime & Expense Related |        | Q                                  |
| SOW Workers                                                  |                       |        |                                    |
|                                                              |                       | 2.1    |                                    |
|                                                              |                       | 2 Item | Apply Filters                      |
| Withdraw 0 Items Selected                                    |                       |        |                                    |

The following screen will display with the option to select the role.

|                                 | Name                               | Period                  | Buyer           |            |
|---------------------------------|------------------------------------|-------------------------|-----------------|------------|
| NDBKTQ00000530                  | Supplier Training - Invoicing      | 2023-06-01 - 2023-12-31 | Nedbank Limited |            |
| Setup                           |                                    |                         |                 |            |
| Worker Primary Contact          |                                    |                         |                 |            |
| Genni Barnes                    |                                    |                         |                 |            |
| Site                            | Location                           |                         |                 |            |
| TEST_CONSTANTIA KLOOF ROOD      | DEPOO TEST_CONSTANTIA KLOOF ROODEP | 00                      |                 |            |
| Polo / Sito / Unit of Monours * |                                    |                         |                 |            |
| Role / Site / Unit of Measure*  | TIA KLOOF ROODEPOO / Hr            | 8                       |                 |            |
| Role / Site / Unit of Measure * | TIA KLOOF ROODEPOO / Hr            | ð                       |                 | Add Cancel |
| Role / Site / Unit of Measure * | TIA KLOOF ROODEPOO / Hr            | 3                       |                 | Add Cancel |
| Role / Site / Unit of Measure*  | TIA KLOOF ROODEPOO / Hr            |                         |                 | Add Cancel |

Click on Role/Site/Unit of Measure from the dropdown list.

## Complete the following fields under the $\ensuremath{\text{Details}}$ section:

| Details                                                                                                    |                                                           |                      |
|----------------------------------------------------------------------------------------------------|-----------------------------------------------------------|----------------------|
| Search Existing Workforce<br>Search all workforce records to determine if an individual has been previously submitted before adding an SOW Worker. |                                                           | Q Existing Workforce |
| irst Name *                                                                                                    | Last Name*                                                |                      |
|                                                                                                    | 1                                                         |                      |
| to Register SOW Worker*                                                                                                    |                                                           |                      |
| ) Yes 💿 No                                                                                                    |                                                           |                      |
| art Date*                                                                                                    | End Date*                                                 |                      |
| YYYY-MM-DD                                                                                                    | YYYY-MM-DD                                                |                      |
|                                                                                                    |                                                           |                      |
| egister On Behalf Of Worker?                                                                                                    |                                                           |                      |
| No, the Worker will self-regist                                                                                                    | и<br>И                                                    |                      |
| our Supplier Email                                                                                                    |                                                           |                      |
|                                                                                                    |                                                           |                      |
| Vorker's Personal Email*                                                                                                    |                                                           |                      |
| τ.                                                                                                    |                                                           |                      |
| egistration email will be sent to this addr                                                                                                    | ss. Also used for Worker to recover username and password |                      |
| ecurity ID*                                                                                                    |                                                           |                      |
|                                                                                                    |                                                           |                      |
|                                                                                                    |                                                           |                      |
| Confirm Security ID*                                                                                                    |                                                           |                      |

| Field name              | Description                                                                                                    |
|-------------------------|----------------------------------------------------------------------------------------------------|
| Details                 |                                                                                                    |
| First Name              | Enter the first name of the worker, eg Captain.                                                                                                    |
| Last Name               | Enter the surname of the worker, eg America.                                                                                                    |
| Start Date              | Enter the date on which the worker is expected to start working.                                                                                                    |
| End Date                | Enter the end date on which the worker is expected to have finalised the work.                                                                                                    |
| Worker's Personal Email | Enter the email address of the worker being added to the contract.                                                                                                    |
| Security ID             | <ul> <li>Enter the security ID of the worker, consisting of the following detail:</li> <li>First 2 letters of their first name.</li> <li>First 2 letters of their second name (use ZZ if no second name).</li> <li>First 2 letters of their last name.</li> <li>Their date of birth (YYMMDD).</li> <li>Example: CAZZAM720101</li> </ul> |
| Confirm Security ID     | Enter their security ID again.                                                                                                    |

## Complete the **Requested Information** fields.

| Requested Information                                                |
|----------------------------------------------------------------------|
| Is the resource salary under R241 110.59/PA?*                        |
| No     Yes                                                           |
| RSA Citizen * 🗘                                                      |
| No      Yes                                                          |
| RSA Temporary Resident* 🔆                                            |
| No  Ves                                                              |
| Valid work permit for the duration of the contract?** <sup>0</sup> . |
| Date of Birth*                                                       |
| Gender*                                                              |
| 1. Male 2. Female                                                    |
| Mobile Phone Number*                                                 |
|                                                                      |
|                                                                      |

| Field name                                          | Description                                              |
|-----------------------------------------------------|----------------------------------------------------------|
| Details                                             |                                                          |
| Is the resource salary<br>under R241 110.59         | 'Yes' or 'No'.                                           |
| RSA Citizen                                         | 'Yes' or 'No'.                                           |
| RSA Temporary Resident                              | 'Yes' or 'No'.                                           |
| Valid work permit for the duration of the contract? | 'Yes' or 'No'.                                           |
| Date of Birth                                       | Use the calendar dropdown to select their date of birth. |
| Gender                                              | Male or female.                                          |
| Mobile Phone Number                                 | Enter their cellphone number.                            |

#### Scroll down to complete their rates.

| Onder_Houry_Standard Time /H* 50.00 50.00                                                                                                    | Rate Category                        |                                                    |             |                    | Requested       | Presented (ZAR) * |
|----------------------------------------------------------------------------------------------------|--------------------------------------|----------------------------------------------------|-------------|--------------------|-----------------|-------------------|
| Accounting Auto Invoice all Characteristics, Time Sheets and Expense Sheets No Purchase Order Number (optional) 450013122                                                                                                    | Onsite_Hourly_Standar                | d Time /Hr                                         |             |                    | 500.00          | 50.00             |
| Auto Invoice all Characteristics, Time Sheets and Expense Sheets N                                                                                                    | Accounting                           |                                                    |             |                    |                 |                   |
| No<br>Purchase Order Number (optional)                                                                                                    | Auto Invoice all Characte            | ristics, Time Sheets and Expense Sheets            |             |                    |                 |                   |
| Associated Science Science Sci | 10                                   |                                                    |             |                    |                 |                   |
| djustments       K     Level     Name     Description     Unit     Value       K     1     Percentage     15.000       K     1     No VAT     Image: Second and and and and and and and and and a                                                                                                    | Purchase Order Number                | (optional)                                         |             |                    |                 |                   |
| djustments       X     Level       X     1       X     1       X     1       Image: Second state       Image: Second state       Image: Second state       Image: Second state       Image: Second state       Image: Second state       Image: Second state       Image: Second state       Image: Second state                                                                                                    | 4500013122                           |                                                    |             |                    |                 |                   |
| djustments       k     Level     Name     Description     Unit     Value       k     1     Image: Constraint of the second of the second of the                                                                                                  |                                      |                                                    |             |                    |                 |                   |
| X     Level     Name     Description     Unit     Value       X     1     Image: Constraint of the state of the state of the                                                                                                    |                                      |                                                    |             |                    |                 |                   |
| X     1     Percentage     15.000       X     1     No VMT                                                                                                    | djustments                           |                                                    |             |                    |                 |                   |
| X 1 No VAT                                                                                                    | Adjustments<br>× Level               | Name                                               | Description | Unit               | Value           |                   |
| ield name Description                                                                                                    | X Level                              | Name                                               | Description | Unit<br>Percentage | Value<br>15.000 |                   |
| ield name Description                                                                                                    | X Level<br>X 1<br>X 1                | Name<br>No VRT                                     | Description | Unit Percentage    | Value<br>15.000 |                   |
| ield name Description                                                                                                    | Adjustments<br>× Level<br>× 1<br>× 1 | Name<br>No VRT<br>Exempt                           | Description | Unit<br>Percentage | Value<br>15.000 |                   |
| Field name Description                                                                                                    | Adjustments<br>× Level<br>× 1<br>× 1 | Name<br>No VIRT<br>Exempt<br>Zero-rated            | Description | Unit<br>Percentage | Value<br>15.000 |                   |
|                                                                                                    | Adjustments<br>× Level<br>× 1<br>× 1 | Name<br>No VRT<br>Evenpt<br>Zero-rated<br>Standard | Description | Unit<br>Percentage | Value<br>15.000 |                   |

| Rate Category | Enter the rate for this worker in the <b>Presented (ZAR)</b> field up to the maximum requested rate.                     |  |  |  |
|---------------|----------------------------------------------------------------------------------------------------|--|--|--|
| Adjustments   |                                                                                                    |  |  |  |
| Name          | Select the option from the dropdown list to indicate the type of tax that applies to this worker, eg Standard (Invoice). |  |  |  |

Then capture the time sheet information.

| Time Sheet Settings    |                 |
|------------------------|-----------------|
| Time Sheet Type        |                 |
| Standard               |                 |
| Time Sheet Frequency*  |                 |
| Weekly OMonthly        |                 |
| Time Sheet Start Date  |                 |
| YYYY-MM-DD             |                 |
| Start Day of Week*     |                 |
| First day of the month |                 |
| Hours per Day*         | Hours per Week* |
| 8                      | 40              |

- **Time Sheet Frequency** weekly or monthly
- **Time Sheet Start Date** Select the date from the calendar dropdown to indicate the date from which this time sheet will be effective.

Scroll down to the Additional Details section. Here you can upload documents, eg the worker's CV.

| Additio                                                                   | nal Details                                                              |              |             |   |   |   |  |
|---------------------------------------------------------------------------|--------------------------------------------------------------------------|--------------|-------------|---|---|---|--|
| Resume / C                                                                | V (optional)                                                             |              |             |   |   |   |  |
| Attach                                                                    |                                                                          |              |             |   |   |   |  |
|                                                                           |                                                                          |              |             |   |   |   |  |
| Supplier Refer                                                            | ence (optional)                                                          |              |             |   |   |   |  |
|                                                                           |                                                                          |              |             |   |   |   |  |
|                                                                           |                                                                          |              |             |   |   |   |  |
|                                                                           |                                                                          |              |             |   |   |   |  |
| Unious ID (an                                                             | (anal)                                                                   |              |             |   |   |   |  |
| Unique ID (op                                                             | ional)                                                                   |              |             |   |   |   |  |
| Unique ID (op                                                             | ional)                                                                   |              |             |   |   |   |  |
| Unique ID (op                                                             | ional)                                                                   |              |             |   |   |   |  |
| Unique ID (op                                                             | e ID (optional)                                                          |              |             |   |   |   |  |
| Unique ID (op<br>Confirm Uniqu                                            | ional)<br>e ID (optional)                                                |              | _           | _ | _ | _ |  |
| Unique ID (op                                                             | ional)<br>e ID (optional)                                                |              |             |   |   |   |  |
| Unique ID (op<br>Confirm Uniqu                                            | ional)<br>e ID (optional)                                                |              |             |   |   |   |  |
| Unique ID (op<br>Confirm Uniqu<br>Display candid                          | ional)<br>e ID (optional)<br>ate's Workforce r                           | ecord to the | Buyer?* 🗘   |   |   |   |  |
| Unique ID (op<br>Confirm Uniqu<br>Display candic                          | e ID (optional)<br>ate's Workforce m                                     | ecord to the | Buyer?* 🗘   |   |   |   |  |
| Unique ID (op<br>Confirm Uniqu<br>Display candic<br>Ves (                 | ional)<br>e ID (optional)<br>ate's Workforce n<br>No                     | ecord to the | • Buyer?* 🗘 |   |   |   |  |
| Unique ID (op<br>Confirm Uniqu<br>Display candic<br>Yes C                 | ional)<br>e ID (optional)<br>ate's Workforce n<br>No<br>o submit SOW Lii | ecord to the | Buyer?*∵Ö   |   |   |   |  |
| Unique ID (op<br>Confirm Uniqu<br>Display candid<br>Yes C<br>Allow Worker | ional)<br>e ID (optional)<br>ate's Workforce n<br>No<br>o submit SOW Lin | ecord to the | Buyer?*∛    |   |   |   |  |

| Add | Cancel |
|-----|--------|
|     |        |

Click on Attach . You will then see this screen:

| Supported File Types                            | Choose Files                          |
|-------------------------------------------------|---------------------------------------|
| No files for<br>Drop files to upload or use the | und<br>"Choose Files" button.         |
|                                                 | The maximum upload size limit is 15 h |

#### Go the relevant folder and select the file that you want to upload, eg CV Test.docx.

| C Open                                                                                      |                                          |         |                     |                   | ×       |
|---------------------------------------------------------------------------------------------|------------------------------------------|---------|---------------------|-------------------|---------|
| $\leftarrow$ $\rightarrow$ $\checkmark$ $\uparrow$ $\blacksquare$ > Genni - Nedbank > Docum | ents > FieldGlass > Contingent > Testing |         | ~                   | C Search Testin   | م و     |
| Organize   New folder                                                                       |                                          |         |                     |                   | ≣ • 🔲 😗 |
| A Home                                                                                      | Name                                     | Status  | Date modified       | Туре              | Size    |
| 🗸 🌰 Genni - Nedbank                                                                         | Users to be linked.xlsx                  | 6       | 27/06/2020 1:12 pm  | Microsoft Excel W | 12 KB   |
| > 🦰 Attachments                                                                             | 🖻 CV TEST - Copy.docx                    | $\odot$ | 28/06/2020 1:03 pm  | Microsoft Word D  | 14 KB   |
| > besktop                                                                                   | C TEST.docx                              | $\odot$ | 28/06/2020 1:03 pm  | Microsoft Word D  | 14 KB   |
| > 🔤 Documents                                                                               | Contract TEST - Renewal.docx             | $\odot$ | 16/07/2020 10:56 am | Microsoft Word D  | 14 KB   |
| > 🛅 Downloads                                                                               | Contract TEST.docx                       | $\odot$ | 16/07/2020 10:56 am | Microsoft Word D  | 14 KB   |
| > 🛅 Drawings                                                                                | NDA-TEST - Renewal.docx                  | 6       | 16/07/2020 10:56 am | Microsoft Word D  | 14 KB   |
| > 🛅 Microsoft Teams Chat Files                                                              | NDA-TEST.docx                            | $\odot$ | 16/07/2020 10:56 am | Microsoft Word D  | 14 KB   |
| V be Marrie Data                                                                            | -                                        |         |                     |                   |         |

| Attach Document         |                                        |
|-------------------------|----------------------------------------|
| Supported File Types    | Choose Files                           |
| CV TEST.docx<br>14.3 KB | ×                                      |
|                         |                                        |
|                         |                                        |
|                         |                                        |
|                         | The maximum upload size limit is 15 MB |
|                         | Attach Cancel                          |

## Click on Attem to add the CV to the contract.

| 2023-08-01                    |                 |   |     |        | 4 |
|-------------------------------|-----------------|---|-----|--------|---|
| Start Day of Week *           |                 |   |     |        |   |
| First day of the month        |                 |   |     |        |   |
| Hours per Day*                | Hours per Week* |   |     |        |   |
| 8                             | 40              |   |     |        |   |
|                               |                 |   | Add | Cancel |   |
|                               |                 |   |     |        |   |
| Attachments                   |                 |   |     |        |   |
|                               |                 |   |     |        |   |
| No Attachments Defined        |                 |   |     |        |   |
| + Add Attachments             |                 |   |     |        |   |
| Additional Details            |                 | * |     |        |   |
| Additional Details            |                 |   |     |        |   |
| Resume / CV (optional)        |                 |   |     |        |   |
| CV TEST.docx Replace Remove   |                 |   |     |        |   |
|                               |                 |   |     |        |   |
| Supplier Reference (optional) |                 |   |     |        |   |
|                               |                 |   |     |        | 1 |
| Unique ID (ontional)          |                 |   |     |        | 1 |
| enque la (optional)           |                 |   |     |        |   |
|                               |                 |   |     |        | 1 |
| Confirm Unique ID (optional)  |                 |   |     |        | ľ |
|                               |                 |   |     |        |   |
|                               |                 |   | Add | Cancel |   |
|                               |                 |   |     |        |   |
|                               |                 |   |     |        |   |

Complete the optional fields and click on Add. Then go back to the **SOW Worker** tab.

| SAP Fiel   | ldglass Beta Moo           | e                       |                         | Search by I          | D or text   |                                   |           | Q                      |                  | \$ \$               | 🚰 🖓 🕐 🕤         |
|------------|----------------------------|-------------------------|-------------------------|----------------------|-------------|-----------------------------------|-----------|------------------------|------------------|---------------------|-----------------|
| Home V     | iew Create                 | Analytics               |                         |                      |             |                                   |           |                        |                  |                     |                 |
| A Statemer | nts of Work List           |                         |                         |                      |             |                                   |           |                        |                  |                     |                 |
| Supplie    | er Trainir                 | ng - Invoicing          |                         |                      |             |                                   |           |                        |                  | 4                   | actions 🗸 🗐 🚖   |
| Status     | Statement of               | f Work ID Perio         | d                       | Buyer                |             |                                   |           |                        |                  |                     |                 |
| Approved   | NDBKT                      | 00000530 202            | 3-06-01 to 2023-1       | 2-31 Nedbar          | nk Limited  |                                   |           |                        |                  |                     |                 |
| Succ       | cess!                      | hoon sussessfully added | and a new worldorse re- | and has been greated | for them    |                                   | N.W.      |                        |                  |                     |                 |
| SOW We     | orkers                     |                         |                         |                      |             |                                   |           |                        | 3 Items Found Ro | ows 25 🗸            | Apply Filters   |
| Withdraw   | w 0 Items Sele             | cted                    |                         |                      |             |                                   |           |                        |                  |                     |                 |
| Revi       | sior Work Orde             | Work Order ID           | Name                    | Worker ID            | Role        | Site                              | Equipment | Resume / CV            | Start Date       | End Date            | Committed Spend |
|            |                            | E                       |                         |                      |             |                                   |           |                        |                  |                     |                 |
|            | All                        | Enter Criteria          |                         | Enter Criteria       |             |                                   |           |                        | All              | All 🗸               |                 |
| 0          | All<br>Pending<br>Approval | NDBKW00000346           | America, Captain        | Enter Criteria       | Agile Coach | TEST_CONSTANTIA<br>KLOOF ROODEPOO | No        | Download   <u>View</u> | 2023-08-01       | All ~<br>2023-09-30 | 16,800.00       |

The new worker that was added must now be approved by us and will have a pending status (**Work Order Status – Pending Approval**).

To access and view the details of the worker, click on the blue **Work Order ID** link. It will include the **Next Step** required for approval.

| SAP Fieldglass Beta Mode                 | 3                       | Search by ID or text     | C                    | 2          | ·<br>『<br>記<br>『       | 🏪 ຼ 🔍 🕲 🐨    |
|------------------------------------------|-------------------------|--------------------------|----------------------|------------|------------------------|--------------|
| Home View Create Analytics               |                         |                          |                      |            |                        |              |
|                                          |                         |                          |                      |            |                        |              |
| CA America, Captain                      |                         |                          |                      |            | Actions v              | Withdraw     |
| Status Next Step                         | Work Order ID           | Period                   | Buyer                |            |                        |              |
| Pending Approval Buyer needs to approve  | NDBKWO00003-            | 465 2023-08-01 to 2023-0 | 9-30 Nedbank Limited |            |                        |              |
| Statement of Work ID<br>NDBKTQ00000530   |                         |                          |                      |            |                        |              |
| Accounting (ZAR)                         |                         |                          | Details              |            |                        |              |
|                                          |                         | Final (ZAR)              | Buyer Reference      |            |                        |              |
| Onsite_Hourly_Standard Time /Hr ZAR_1_On | site_11_ST_Standard Tim | e_Hourly                 | Supplier Reference   |            |                        | Edit         |
| Bill Rate                                |                         | 50.00                    | Resume / CV          | CV TEST.do | <u>XCX</u>             |              |
| Billable Per Diem                        |                         | 0.00                     | Worker's Email       | gennib@ne  | edbank.co.za           |              |
| Cost Allocation                          |                         | 96                       | Security ID          | CAZZAM72   | 0101                   |              |
| TEST_DFL - RPA (CNGT10112)               |                         | 100.000                  | Site                 | TEST_CON   | STANTIA KLOOF ROODEPOO | (4025382054) |

#### Note

As soon as the worker has been approved, the **Next Step** would update to 'activated' and the worker will receive an email confirming that they can log in to the system.

Click on Activity Items to see any additional items that must be processed.

Here you will see the additional activities required to complete the process.

| 15               | Next Step                                        | WORK OID                                                                                                    | Penou                                      | buyer           |                      |                          |           |
|------------------|--------------------------------------------------|----------------------------------------------------------------------------------------------------|--------------------------------------------|-----------------|----------------------|--------------------------|-----------|
| nding Approval   | Buyer needs to approve                           | NDBKW000003465                                                                                                    | 2023-08-01 to 2023-09-30                   | Nedbank Limited |                      |                          |           |
| ils Rate Details | s Tenure Activity Items                          |                                                                                                    |                                            |                 |                      |                          | Q         |
| ivity Items      |                                                  |                                                                                                    |                                            |                 |                      |                          |           |
| p By             |                                                  |                                                                                                    |                                            |                 |                      |                          |           |
| ne 🗸             |                                                  |                                                                                                    |                                            |                 | Add Activity         | Add Offboarding Activity | Add Miles |
|                  |                                                  |                                                                                                    |                                            |                 |                      |                          |           |
| Status           | Action                                           | •                                                                                                    | Responsible By                             |                 | Due On               |                          |           |
| Pending          | Add NDA to worker - SOW (Docusign)               | •                                                                                                    | SOW Coordinators                           |                 | 2023-07-21           |                          |           |
| Status           | Action                                           |                                                                                                    | Responsible By                             |                 | Due On               |                          |           |
| Fending          | initiate_NDA_signing_SOW (D                      | Jan State State St | SOW Coordinators                           |                 | No Due Date          |                          |           |
| Status           | Action                                           |                                                                                                    | Responsible By                             |                 | Due On               |                          |           |
| Pending          | Contractor Evaluation                            |                                                                                                    | Supervisor of Contractor                   |                 | 2023-11-01           |                          |           |
| Status           | Action                                           |                                                                                                    | Responsible Ry                             |                 | Due On               |                          |           |
| Pending          | Initiate Contractor Onboarding                   |                                                                                                    | Supervisor of Contractor                   |                 | 2023-07-18           |                          |           |
|                  |                                                  |                                                                                                    |                                            |                 |                      |                          |           |
| Status Pending   | Action<br>SOW ONLY - Initiate Contractor Off-boa | arding 🕕                                                                                                    | Responsible By<br>Supervisor of Contractor |                 | Due On<br>2023-09-18 |                          |           |
|                  |                                                  |                                                                                                    |                                            |                 |                      |                          |           |

#### Example

The worker **must** complete and sign a non-disclosure agreement. The worker will receive this via email to complete and sign.

#### Replace/Remove workers from a contract

If a worker must be replaced, we will have to close that record and receive a final time sheet for invoicing purposes. If required, you must then process the addition of another worker.

#### **Revise worker details**

Here you can change the details relating to a current worker.

#### Click on SOW Workers.

| Sta    | plier    | Training             | - Invoicing        |                   |                |             |                                   |           |                 |                  | A           | ctions v 🗉 🚖            |
|--------|----------|----------------------|--------------------|-------------------|----------------|-------------|-----------------------------------|-----------|-----------------|------------------|-------------|-------------------------|
| atus   |          | Statement of W       | /ork ID Period     |                   | Buyer          |             |                                   |           |                 |                  |             |                         |
| ppr    | oved     | NDBKTQ00             | 0000530 2023       | -06-01 to 2023-12 | -31 Nedbar     | k Limited   |                                   |           |                 |                  |             |                         |
| etails | a Activ  | vity Items C         | lauses Characteris | tics SOW Workers  | Time & Expense | Related     |                                   |           |                 |                  |             | Q                       |
| οv     | V Work   | ers                  |                    |                   |                |             | Þ                                 |           |                 |                  |             |                         |
|        |          |                      |                    |                   |                |             |                                   |           |                 | 3 Items Found Ro | ows 25 🗸    | Apply Filters •••       |
| Wi     | thdraw   | 0 Items Selected     | d                  |                   |                |             |                                   |           |                 |                  |             |                         |
|        | Revision | Work Order<br>Status | Work Order ID      | Name              | Worker ID      | Role        | Site                              | Equipment | Resume / CV     | Start Date       | End Date    | Committed Spend         |
|        |          | All 🗸                | Enter Criteria     |                   | Enter Criteria |             |                                   |           |                 | All 🗸            | All 🗸       |                         |
|        | 0        | Pending<br>Approval  | NDBKWO00003465     | America, Captain  |                | Agile Coach | TEST_CONSTANTIA<br>KLOOF ROODEPOO | No        | Download   View | 2023-08-01       | 2023-09-30  | 16,800.00               |
|        | 0        | Confirmed            | NDBKW00000346      | Man, Bat          | NDBKWK00002818 | Agile Coach | TEST_CONSTANTIA<br>KLOOF ROODEPOO | No        | Download   View | 2023-06-01       | 2023-12-31  | 529,200.00              |
|        | 0        | Activated            | NDBKWO00003462     | Man, Super        |                | Agile Coach | TEST_CONSTANTIA<br>KLOOF ROODEPOO | No        | Download   View | 2023-08-01       | 2023-08-31  | 0.00                    |
|        |          |                      |                    |                   |                |             | •                                 |           |                 |                  | Total 546,0 | 000.00 Collapse Details |

Select the relevant Work Order ID, eg Bat Man, to see their record.

| SAP Fieldg  | lass Beta Mode               | (                        | Search by ID or text | Q                    | ≇ \$ <sup>∰</sup> 0 <sup>0</sup> 0 <b>ऽ</b> |
|-------------|------------------------------|--------------------------|----------------------|----------------------|---------------------------------------------|
| Home Viev   | v Create Analytics           |                          |                      |                      |                                             |
| Work Orders | a List<br>Ian, Bat   Supplie | er Training - Invoicing  | :                    |                      | Actions v                                   |
| Status      | Work Order                   | Period                   | Buyer                | Safe Worker          | View Work Order Custom<br>Fields            |
| Confirmed   | NDBKW000003460               | 2023-06-01 to 2023-12-31 | Nedbank Limited      | Create Expense Sheet | Add Attachment                              |
| Dotaile Ba  | to Dotaile Activity Itame    |                          |                      |                      | 0                                           |

## Click on **Revise** from the **Actions** dropdown menu.

| Yev Yev                                                                                                    | P Fieldglass Beta Mode                                                | Search by ID or text                    | Q                           | ≇ \$ 2 <sup>●</sup> 0 5 |
|----------------------------------------------------------------------------------------------------|-----------------------------------------------------------------------|-----------------------------------------|-----------------------------|-------------------------|
| SOW ID Period   Buyer Worker ID   NDBKTQ00000530 2023-06-01 - 2023-12-31   Nedbank Limited NDBKWK00002818    supplier Reference (optional)  Resume / CV 2024-01-01  CV CV CV Start Date* End Date* End Date* Toto Date* End Date* Toto Date* End Date* Toto Date* Toto Date* Toto Date* Toto Date* Toto Date Auto Invoice all Characteristics, Time Sheets and Expense Sheets No Worker Primary Contact Gen Primary Contact Gen Primary Contact Gen Primary Contact Gen Primary Contact Gen Primary Contact Gen Primary Contact Gen Primary Contact Gen Primary Contact Horizon Contact Horizon Contact | ne View Create Analytics                                              |                                         |                             |                         |
| SOW ID Period Buyer Worker ID   NDBKTQ00000530 2023-06-01 - 2023-12-31 Nedbank Limited NDBKWK00002818   Supplier Reference (optional)     Revision Start Date* End Date*   2024-01-01 YYYY-MM-DD   Resume / CV CXTEST.docs Resume / CV CxTEST.docsTANTIA kLOOF ROODEPOO / Ir    Auto Invoice all Characteristics, Time Sheets and Expense Sheets No Worker Primary Contact Genri Barnes                                                                                                    | evise SOW Worker                                                      |                                         |                             | <u>ن</u>                |
| Revision Start Date *   2024-01-01   Presume / CV   CVTEST.docx   Role / Site / Unit of Measure *   Agile Coach / TEST_CONSTANTIA KLOOF ROODEPOO / Hr   Auto Invoice all Characteristics, Time Sheets and Expense Sheets   No   Worker Primary Contact   Gerni Barnes                                                                                                    | SOW ID Period NDBKTQ00000530 2023-06-0: Supplier Reference (optional) | Buyer<br>1 - 2023-12-31 Nedbank Limited | Worker ID<br>NDBKWK00002818 |                         |
| 2024-01-01  CV CV TEST.docx Resume / CV CV TEST.docx Role / Site / Unit of Measure * Agile Coach / TEST_CONSTANTIA KLOOF ROODEPOO / Hr Agile Coach / TEST_CONSTANTIA KLOOF ROODEPOO / Hr Auto Invoice all Characteristics, Time Sheets and Expense Sheets No Worker Primary Contact Genni Barnes                                                                                                    | Revision Start Date * End Date *                                      |                                         |                             |                         |
| CV.TEST.docx         Role / Site / Unit of Measure *         Agile Coach / TEST_CONSTANTIA KLOOF ROODEPOO / Hr         Auto Invoice all Characteristics, Time Sheets and Expense Sheets         No         Worker Primary Contact         Genni Barnes                                                                                                    | 2024-01-01 💾 YYYY-MM-DD 💾<br>Resume / CV                              |                                         |                             |                         |
| Agile Coach / TEST_CONSTANTIA KLOOF ROODEPOO / Hr         Auto Invoice all Characteristics, Time Sheets and Expense Sheets         No         Worker Primary Contact         Genni Barnes                                                                                                    | CV TEST.docx Role / Site / Unit of Measure*                           |                                         |                             |                         |
| Auto Invoice all Characteristics, Time Sheets and Expense Sheets No Worker Primary Contact Genni Barnes                                                                                                    | Agile Coach / TEST_CONSTANTIA KLOOF ROODEPOO                          | /Hr 🗸                                   |                             |                         |
| Worker Primary Contact<br>Genni Barnes                                                                                                    | Auto Invoice all Characteristics, Time Sheets and Expens<br>No        | e Sheets                                |                             |                         |
|                                                                                                    | Worker Primary Contact<br>Genni Barnes                                |                                         |                             |                         |

The rate being charged for the worker will be different for a particular period. To effect this, please complete or update the following fields:

| Field name          | Description                                                                                                    |  |  |  |  |  |
|---------------------|----------------------------------------------------------------------------------------------------|--|--|--|--|--|
| Revision Start Date | Select the new date from the calendar dropdown from which the new rate will be effective.                            |  |  |  |  |  |
|                     | Select the end date until which the new rate will apply.                                                             |  |  |  |  |  |
| End Date            | Note                                                                                                    |  |  |  |  |  |
|                     | This can be up to the end of the period as indicated, but may not exceed the end of the period, eg 31 December 2023. |  |  |  |  |  |

Scroll down to the Rate Category section.

| Valid work permit for the duration of the contract?* 🗘        | A                                                               |
|---------------------------------------------------------------|-----------------------------------------------------------------|
| No Yes                                                        |                                                                 |
|                                                               |                                                                 |
| Date of Birth *                                               |                                                                 |
| 1985-01-01                                                    |                                                                 |
|                                                               |                                                                 |
| Gender*                                                       |                                                                 |
| 1. Male 2. Female                                             |                                                                 |
| Makia Dhone Numbert                                           |                                                                 |
| Noble Phone Number*                                           |                                                                 |
| 030303030                                                     |                                                                 |
| Invoice Decument Tune + 0                                     |                                                                 |
|                                                               |                                                                 |
| Invoice Iax invoice                                           |                                                                 |
| Rate Category                                                 | Requested Presented (ZAR) *                                     |
| inconsection (                                                |                                                                 |
| Onsite_Hourly_Standard Time /Hr                               | 500.00                                                          |
|                                                               |                                                                 |
|                                                               | Revise Cancel                                                   |
|                                                               |                                                                 |
|                                                               |                                                                 |
|                                                               |                                                                 |
|                                                               |                                                                 |
| THE BEST RUN                                                  |                                                                 |
| Last Login Time: 2022.09.25 01:00 DM CAST                     | CAD Fields                                                      |
| Confidential and Proprietary Information of SAP America, Inc. | © 2023 SAP SE or an SAP affiliate company. All rights been ved. |

The current rate is indicated in the Presented (ZAR) field.

Capture the new rate to be used.

#### Note

This may not be more than the **Requested** rate, which has already been agreed between you and us. If the agreed rate must be revised, we will have to review the contract.

Click on Revise

## **TIME SHEETS**

#### Capture time sheets

One the worker has logged in to the system, they will see this **Welcome** screen.

| ≡   | SAP Fieldglass Beta Mode                                                                                |                                                               |                                     |                                          | Q <sup>0</sup> ≇ 幽 📋                                                              |
|-----|----------------------------------------------------------------------------------------------------|---------------------------------------------------------------|-------------------------------------|------------------------------------------|-----------------------------------------------------------------------------------|
|     | Welcome Bat Man                                                                                         |                                                               |                                     |                                          |                                                                                   |
| . □ | Create Expense Sheet                                                                                    | SAP Fieldglass Release Com                                    | munication - Click here to see what | i's new                                  | ×                                                                                 |
| 0   | <u>e</u> t                                                                                              |                                                               |                                     |                                          |                                                                                   |
| Ø   |                                                                                                    | To-Do (3)                                                     |                                     |                                          |                                                                                   |
| *   |                                                                                                    | Assignment: Supplier Training -                               | Invoicing                           |                                          | Company: Nedbank Limited                                                          |
|     |                                                                                                    | Start: 01/06/2023                                             | End: 31/12/2023                     |                                          | Worker ID: NDBKWK00002818                                                         |
|     |                                                                                                    | Time Sheet<br>Complete Time Sheet                             |                                     | ID<br>NDBKTS00036614<br>(NDBKWK00002818) | Period<br>01/08/2023 - 31/08/2023                                                 |
|     |                                                                                                    | Time Sheet<br>Complete Time Sheet                             |                                     | ID<br>NDBKTS00036613<br>(NDBKWK00002818) | Period<br>01/07/2023 - 31/07/2023                                                 |
|     |                                                                                                    | Time Sheet<br>Complete Time Sheet<br>Item overdue for 56 days |                                     | ID<br>NDBKTS00036612<br>(NDBKWK00002818) | Period<br>01/06/2023 - 30/06/2023                                                 |
|     |                                                                                                    |                                                               |                                     |                                          | Don't see your Time Sheets?                                                       |
|     |                                                                                                    |                                                               |                                     |                                          |                                                                                   |
|     |                                                                                                    |                                                               |                                     |                                          |                                                                                   |
| 0   | Last Login Time: 23/08/2023 12:33 SAST<br>Confidential and Proprietary Information of SAP America. Inc. |                                                               |                                     | © 2023 SAP                               | SAP Fieldglass 2308   038<br>SE or an SAP affiliate company. All rights reserved. |

The worker's access and display will be limited to their time, expenses and activities.

#### Select the time sheet that must be completed, eg week 2 in July.

| eek 1 Week 2 W                     | eek 3 Week 4     | Wee          | k 5 Week 6 |          |            |              |                |            |                |   |            |            |             |   |
|------------------------------------|------------------|--------------|------------|----------|------------|--------------|----------------|------------|----------------|---|------------|------------|-------------|---|
| ime Worked                         |                  |              |            |          |            |              |                |            |                |   |            |            |             |   |
| Day                                | ي<br>۱           | 3/7 🗐<br>Ion | 4/7<br>Tue | (3)<br>V | 5/7<br>/ed | ⑤ 6/7<br>Thu | ( <del>)</del> | 7/7<br>Fri | [3] 8/7<br>Sat | Ð | 9/7<br>Sun | Week Total | Month Total |   |
| Billable                           |                  |              |            |          |            |              |                |            |                |   |            |            |             |   |
| TE T_DFL - RPA (CNGT               | 10112) - Time W  | orked -      | Default    |          |            |              |                |            |                |   |            |            |             |   |
| Onsite_Hourly_Standard             |                  |              |            |          |            |              |                |            |                |   |            | 0.00       | 0.00        |   |
| Non-billable                       |                  |              |            |          |            |              |                |            |                |   |            |            |             |   |
| TEST_DFL - RPA (CNGT               | 10112) - Break t | ime - De     | efault     |          |            |              |                |            |                |   |            |            |             |   |
| Onsite_Hourly_Standard<br>Time /Hr |                  |              |            |          |            |              |                |            |                |   |            | 0.00       |             |   |
| Total                              | 0                | 00           | 0.00       | 0        | .00        | 0.00         | (              | 0.00       | 0.00           |   | 0.00       | 0.00       | 0.00        |   |
| + Add Task                         |                  |              |            |          |            |              |                |            |                |   |            |            |             |   |
| Summary                            |                  |              |            |          |            |              |                |            |                |   |            |            |             |   |
| Day                                | N                | 3/7<br>Ion   | 4/7<br>Tue | v        | 5/7<br>/ed | 6/7<br>Thu   |                | 7/7<br>Fri | 8/7<br>Sat     |   | 9/7<br>Sun | Week Total | Month Total |   |
|                                    |                  |              |            |          |            |              |                |            |                |   |            |            |             | ^ |

#### Note

It is important that workers know how to complete their time sheets accurately.

#### **Capture overtime**

The worker must capture the relevant fields as required, indicating the number of hours worked in each text box.

If additional hours are required to be captured, the worker can add comments relating to the extra hours being worked. In the example below 8 hours have been captured for the rest of the week, but 2 extra hours (totalling **10**) have been captured on Thursday.

| Time Worked                        |                      |                 |                 |                |                     |                    |             |            |             |
|------------------------------------|----------------------|-----------------|-----------------|----------------|---------------------|--------------------|-------------|------------|-------------|
| Day                                | ⑤ 10/7<br>Mon        | [නි 11/7<br>Tue | [නු 12/7<br>Wed | ලි 13/7<br>Thu | දිනු 14/7 දි<br>Fri | ট 15/7 ট্রি<br>Sat | 16/7<br>Sun | Week Total | Month Total |
| Billable                           |                      |                 |                 |                |                     |                    |             |            |             |
| TEST_DFL - RPA (CN                 | GT10112) - Time Worl | ked - Default   |                 |                |                     |                    |             |            |             |
| Onsite_Hourly_Standard<br>Time /Hr | 8.00                 | 8.00            | 8.00            | <b>I</b> 10    | 8.00                |                    |             | 40.00      | 80.00       |
| Non-billable                       |                      |                 |                 |                |                     |                    |             |            |             |
| TEST_DFL - RPA (CN                 | GT10112) - Break tim | e - Default     |                 |                |                     |                    |             |            |             |
| Onsite_Hourly_Standard             |                      |                 |                 |                |                     |                    |             | 0.00       |             |
|                                    |                      | 8.00            | 8.00            | 8.00           | 8.00                | 0.00               | 0.00        | 40.00      | 80.00       |
| Total                              | 8.00                 |                 |                 |                |                     |                    |             |            |             |
| Total<br>+ Add Task                | 8.00                 |                 |                 |                |                     |                    |             |            |             |
| + Add Task                         | 8.00                 |                 |                 |                |                     |                    |             |            |             |

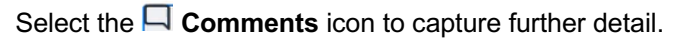

| Time Worked                       |                  |                |             |             |                   |   |               |             |             |             |             |   |             |            |             |  |
|-----------------------------------|------------------|----------------|-------------|-------------|-------------------|---|---------------|-------------|-------------|-------------|-------------|---|-------------|------------|-------------|--|
| Day                               | 5                | 10/7 [중<br>Mon | 11/7<br>Tue | <b>(</b> 3) | 12/7<br>Wed       | 5 | 13/7<br>Thu   | <b>(</b> -) | 14/7<br>Fri | <b>(</b> 3) | 15/7<br>Sat | 5 | 16/7<br>Sun | Week Total | Month Total |  |
| Billable                          |                  |                |             |             |                   |   |               |             |             |             |             |   |             |            |             |  |
| TEST_DFL - RPA (CN                | IGT10112) - Time | Worked -       | Default     |             |                   |   |               |             |             |             |             |   |             |            |             |  |
| Onsite_Hourly_Standar<br>Time /Hr | d                | 8.00           | 8.00        |             | Ron               | Π | 10.00         |             | 8.00        |             |             |   |             | 42.00      | 82.00       |  |
| Non-billable                      |                  |                |             |             | Johnnents         |   |               |             |             |             |             |   |             |            |             |  |
| TEST_DFL - RPA (CN                | IGT10112) - Brea | ık time - De   | fault       |             | overtime that day |   |               |             |             |             |             |   |             |            |             |  |
| Onsite_Hourly_Standar<br>Time /Hr | d                |                |             |             | 1                 |   |               |             |             |             |             |   |             | 0.00       |             |  |
| Total                             |                  | 8.00           | 8.00        |             |                   |   | Remaining: 23 |             | 8.00        |             | 0.00        |   | 0.00        | 42.00      | 82.00       |  |
|                                   |                  |                |             |             |                   |   |               |             |             |             |             |   |             |            |             |  |

#### Important:

Although time can be captured weekly, monthly time sheets can be submitted only at the end of the month.

| Week 1 Week 2                      | Week 3 Week 4        | Week 5 Week 6  |            |            |            |            |            |            |             |
|------------------------------------|----------------------|----------------|------------|------------|------------|------------|------------|------------|-------------|
|                                    |                      |                |            |            |            |            |            |            |             |
| Time Worked                        |                      |                |            |            |            |            |            |            |             |
| Day                                | [5] 31/7<br>Mon      | 7 1/8<br>n Tue | 2/8<br>Wed | 3/8<br>Thu | 4/8<br>Fri | 5/8<br>Sat | 6/8<br>Sun | Week Total | Month Total |
| Billable                           |                      |                |            |            |            |            |            |            |             |
| TEST_DFL - RPA (CNC                | GT10112) - Time Wor  | rked - Default |            |            |            |            |            |            |             |
| Onsite_Hourly_Standard<br>Time /Hr | 8.00                 | -              |            | -          | -          |            |            | 8.00       | 170.00      |
| Non-billable                       |                      |                |            |            |            |            |            |            |             |
| TEST_DFL - RPA (CNC                | GT10112) - Break tim | ne - Default   |            |            |            |            |            |            |             |
| Onsite_Hourly_Standard<br>Time /Hr |                      | ] .            | -          | -          | -          |            | -          | 0.00       | 2.00        |
| Total                              | 8.00                 | 0.00           | 0.00       | 0.00       | 0.00       | 0.00       | 0.00       | 8.00       | 172.00      |
| + Add Task                         |                      |                |            |            |            |            |            |            |             |
| Summary                            |                      |                |            |            |            |            |            |            |             |
| Day                                | 31/7<br>Mon          | 7 1/8<br>n Tue | 2/8<br>Wed | 3/8<br>Thu | 4/8<br>Fri | 5/8<br>Sat | 6/8<br>Sun | Week Total | Month Total |
|                                    |                      |                |            |            |            |            |            |            |             |

The rate is capped and workers will not be able to capture extra time in the **Billable** section. However, they can use the **Non-Billable** section to capture extra hours, including comments.

| Week 1 Week 2                      | Week 3 Week 4       | Week 5 Week 6 |             |               |               |               |               |             |            |             |
|------------------------------------|---------------------|---------------|-------------|---------------|---------------|---------------|---------------|-------------|------------|-------------|
|                                    |                     |               |             |               |               |               |               |             |            |             |
| Time Worked                        |                     |               |             |               |               |               |               |             |            |             |
| Day                                | ⑤ 10/7<br>Mon       | ାରି 11<br>T   | /7 Б)<br>ле | 12/7 5<br>Wed | 13/7 년<br>Thu | 14/7 중<br>Fri | 15/7 5<br>Sat | 16/7<br>Sun | Week Total | Month Total |
| Billable                           |                     |               |             |               |               |               |               |             |            |             |
| TEST_DFL - RPA (CNG                | T10112) - Time Wor  | ked - Default |             |               |               |               |               |             |            |             |
| Onsite_Hourly_Standard<br>Time /Hr | 8.00                | 8.0           | 00          | 8.00          | 10.00         | 8.00          |               |             | 42.00      | 82.00       |
| Non-billable                       |                     |               |             |               |               |               |               |             |            |             |
| TEST_DFL - RPA (CNG                | T10112) - Break tim | e - Default   |             |               |               |               |               |             |            |             |
| Onsite_Hourly_Standard<br>Time /Hr |                     |               |             |               |               | 2.00          |               |             | 2.00       | 2.00        |
| Total                              | 8.00                | 8.            | 00          | 8.00          | 10.00         | 10 <b>P</b>   | 0.00          | 0.00        | 44.00      | 84.00       |
| + Add Task                         |                     |               |             |               |               |               |               |             |            |             |
|                                    |                     |               |             |               |               |               |               |             |            |             |
| Summary                            |                     |               |             |               |               |               |               |             |            |             |
| Day                                | 10/7<br>Mon         | 11<br>T       | /7<br>Je    | 12/7<br>Wed   | 13/7<br>Thu   | 14/7<br>Fri   | 15/7<br>Sat   | 16/7<br>Sun | Week Total | Month Total |
|                                    |                     |               |             |               |               |               |               |             |            | ^           |

In this example extra time of 2 hours was captured and the total time updated to 10 hours.

#### Capture time sheets in advance

If the worker prefers to complete the time sheet weekly, their current details can be captured and saved for editing at a later stage.

| Time Sheet                         | Worker               |             |               | Current End Dat | te             |              |              |            |                  |             |
|------------------------------------|----------------------|-------------|---------------|-----------------|----------------|--------------|--------------|------------|------------------|-------------|
| NDBKTS00036613                     | B Man, Bat           | t NDBKWK    | 00002818      | 31/12/202       | 23             |              |              |            |                  |             |
| Time Shreet                        |                      |             |               |                 |                |              |              |            |                  |             |
| Week 1 Week 2 Wee                  | ek 3 Week 4 V        | Veek 5 Week | 6             |                 |                |              |              |            |                  |             |
| Time Worked                        |                      |             |               |                 |                |              |              |            |                  |             |
| Day [3                             | ] 3/7 [<br>Mon       | 5           | 4/7 5]<br>Tue | 5/7 5)<br>Wed   | 6/7 දි)<br>Thu | 7/7 ⑤<br>Fri | 8/7 5<br>Sat | 9/7<br>Sun | Week Total       | Month Total |
| Billable                           |                      |             |               |                 |                |              |              |            |                  |             |
| TEST_DFL - RPA (CNGT1              | 0112) - Time Worke   | d - Default |               |                 |                |              |              |            |                  |             |
| Onsite_Hourly_Standard<br>Time /Hr | 8.00                 | ł           | 3.00          | 8.00            | 8.00           | 8.0          |              |            | 40.00            | 170.00      |
| Non-billable                       |                      |             |               |                 |                |              |              |            |                  |             |
| TEST_DFL - RPA (CNGT1              | 0112) - Break time - | Default     |               |                 |                |              |              |            |                  |             |
| Onsite_Hourly_Standard Time /Hr    |                      |             |               |                 |                |              |              |            | 0.00             | 2.00        |
| Total                              | 8.00                 | 4           | 3.00          | 8.00            | 8.00           | 8.00         | 0.00         | 0.00       | 40.00            | 172.00      |
| + Add Task                         |                      |             |               |                 |                |              |              |            |                  |             |
|                                    |                      |             |               |                 |                |              |              |            |                  |             |
|                                    |                      |             |               |                 |                |              |              | Subr       | mit Complete Lat | er Cancel   |
|                                    |                      |             | -             |                 |                |              |              |            |                  | -           |

#### Example

Enter the time for the selected week, eg **Week 2**, and click on <sup>Complete Later</sup> to save it.

| Field                         | dglass Beta Mode             |              |                 |                  |                 |            |            |            | D 🐮 🕒          |
|-------------------------------|------------------------------|--------------|-----------------|------------------|-----------------|------------|------------|------------|----------------|
| A Time                        | Sheets List                  |              |                 |                  |                 |            |            |            |                |
| Man,                          | Bat                          |              |                 |                  |                 |            |            |            | Edit Actions V |
| Time Sh                       | heet                         |              |                 |                  |                 |            |            |            |                |
| Status                        | Time Sheet ID                | Period       | Buyer           | Supplier         |                 |            |            |            |                |
| Draft                         | NDBKTS00036613               | July, 2023   | Nedbank Limited | SLP Fieldglass   | /AT Supplier(SL | P01)       |            |            |                |
| 0 S                           | Success!                     |              |                 |                  |                 |            |            |            |                |
|                               | inte sheet has been traited. |              |                 |                  |                 |            |            |            |                |
| Details                       |                              |              |                 |                  |                 |            |            |            |                |
| Worker ID<br>NDBKW            | 5<br>1K00002818<br>Sheet     |              | _               |                  |                 |            |            |            |                |
| Week                          | 1 Week 2 Week 3 Wee          | k 4 Week 5 N | leek 6          |                  |                 |            |            |            |                |
| Time                          | Worked                       |              |                 |                  |                 |            |            |            |                |
| <b>Time</b><br><sub>Day</sub> | Worked                       | 31/7<br>Mon  | 1/8<br>Tue      | 2/8 3/<br>Wed Th | 8 4/8<br>1 Fri  | 5/8<br>Sat | 6/8<br>Sun | Week Total | Month Tota     |

To capture time for the next week, go to Time Sheet and click on  $\frac{\text{Time Sheets List}}{L}$ .

|                                                | a Mode                                           |              |                |                   |                 |            |            |      |           |                 |                             | Q <b>0</b> ≌ (                   |
|------------------------------------------------|--------------------------------------------------|--------------|----------------|-------------------|-----------------|------------|------------|------|-----------|-----------------|-----------------------------|----------------------------------|
| Time Sheet                                     | ts                                               |              |                |                   |                 |            |            |      |           |                 |                             |                                  |
| 30/06/2023                                     | to 25/11/2023                                    | Apr          | ply Filters    |                   |                 |            |            |      |           |                 |                             | 3 Items Fo                       |
| Status                                         | ID                                               | Revision     | Main Document  | Main Document     | Supervisor of W | Start Date | End        | ST   | от        | DT              | Others                      | NB                               |
| All Y                                          | Enter Criteria                                   |              |                |                   |                 |            |            |      |           |                 |                             |                                  |
| Draft                                          | NDBKTS00036614                                   | 0            | NDBKTQ00000530 | Supplier Training | Genni Barnes    | 01/08/2023 | 31/08/2023 | 0.00 | 0.00      | 0.00            | 0.00                        | 0.00                             |
| Draft                                          | NDBKTS00036613                                   | 0            | NDBKTQ00000530 | Supplier Training | Genni Barnes    | 01/07/2023 | 31/07/2023 | 0.00 | 0.00      | 0.00            | 170.00                      | 2.00                             |
| Draft                                          | NDBKTS00036612                                   | 0            | NDBKTQ00000530 | Supplier Training | Genni Barnes    | 01/06/2023 | 30/06/2023 | 0.00 | 0.00      | 0.00            | 156.00                      | 4.00                             |
| Clear Sort Clear F                             | Filters<br>Refresh Downloa                       | d List Data  |                |                   |                 |            | •          |      |           |                 | Page 1                      | 1-3 of 3 🔾                       |
| Data as of 15:23                               | Refresh Downloa                                  | d List Data  |                |                   |                 |            |            |      |           |                 |                             |                                  |
| THE BEST RUN                                   | SAP                                              |              |                |                   |                 |            |            |      |           |                 |                             |                                  |
| Last Login Time: 23/0<br>Confidential and Pror | 08/2023 12:33 SAST<br>prietary Information of \$ | 5AP America, | Inc.           |                   |                 |            |            |      | © 2023 SA | AP SE or an SAP | SAP Fi<br>affiliate company | eldglass 2308<br>All rights rese |

Select the month for which time must be captured, eg July.

| Week 1 Week 2                      | Week 3 Week     | 4 Week 5       | Week 6     |            |            |            |            |            |            |             |
|------------------------------------|-----------------|----------------|------------|------------|------------|------------|------------|------------|------------|-------------|
|                                    |                 |                |            |            |            |            |            |            |            |             |
| Time Worked                        |                 |                |            |            |            |            |            |            |            |             |
| Day                                | (3)             | 31/7<br>Mon    | 1/8<br>Tue | 2/8<br>Wed | 3/8<br>Thu | 4/8<br>Fri | 5/8<br>Sat | 6/8<br>Sun | Week Total | Month Total |
| Billable                           |                 |                |            |            |            |            |            |            |            |             |
| TEST_DFL - RPA (CNC                | GT10112) - Time | Worked - De    | fault      |            |            |            |            |            |            |             |
| Onsite_Hourly_Standard<br>Time /Hr |                 | 8.00           |            |            |            |            |            | •          | 8.00       | 170.00      |
| Non-billable                       |                 |                |            |            |            |            |            |            |            |             |
| TEST_DFL - RPA (CNC                | GT10112) - Brea | k time - Defau | ult        |            |            |            |            |            |            |             |
| Onsite_Hourly_Standard<br>Time /Hr |                 |                | Ļ          |            | •          |            | -          | -          | 0.00       | 2.00        |
| Total                              |                 | 8.00           | 0.00       | 0.00       | 0.00       | 0.00       | 0.00       | 0.00       | 8.00       | 172.00      |
| + Add Task                         |                 |                |            |            |            |            |            |            |            |             |
|                                    |                 |                |            |            |            |            |            |            |            |             |
| Summary                            |                 |                |            |            |            |            |            |            |            |             |
| Day                                |                 | 31/7<br>Mon    | 1/8<br>Tue | 2/8<br>Wed | 3/8<br>Thu | 4/8<br>Fri | 5/8<br>Sat | 6/8<br>Sun | Week Total | Month Total |
| Rillable Break-Out                 |                 |                |            |            |            |            |            |            |            |             |

Click on Complete Later

#### Submit time sheets

Weekly Time sheets can be submitted only at the end of the month.

| HEER'S HEER'S                      | HULK S       | Heen 4           |            |            |            |            |            |            |            |             |
|------------------------------------|--------------|------------------|------------|------------|------------|------------|------------|------------|------------|-------------|
| Time Worked                        |              |                  |            |            |            |            |            |            |            |             |
| Day                                | 5            | 31/7<br>Mon      | 1/8<br>Tue | 2/8<br>Wed | 3/8<br>Thu | 4/8<br>Fri | 5/8<br>Sat | 6/8<br>Sun | Week Total | Month Total |
| Billable                           |              |                  |            |            |            |            |            |            |            |             |
| TEST_DFL - RPA (CN                 | GT10112) - T | ime Worked - De  | efault     |            |            |            |            |            |            |             |
| Onsite_Hourly_Standard<br>Time /Hr |              | 8.00             |            |            |            |            |            |            | 8.00       | 170.00      |
| Non-billable                       |              |                  |            |            |            |            |            |            |            |             |
| TEST_DFL - RPA (CN                 | GT10112) - E | reak time - Defa | ult        |            |            |            |            |            |            |             |
| Onsite_Hourly_Standard<br>Time /Hr |              |                  | 1          | -          | •          |            | •          |            | 0.00       | 2.00        |
| Total                              |              | 8.00             | 0.00       | 0.00       | 0.00       | 0.00       | 0.00       | 0.00       | 8.00       | 172.00      |
| + Add Task                         |              |                  |            |            |            |            |            |            |            |             |
| Summary                            |              |                  |            |            |            |            |            |            |            |             |
| Day                                |              | 31/7<br>Mon      | 1/8<br>Tue | 2/8<br>Wed | 3/8<br>Thu | 4/8<br>Fri | 5/8<br>Sat | 6/8<br>Sun | Week Total | Month Total |
| Billable Break-Out                 |              |                  |            |            |            |            |            |            |            |             |

Ensure that all the relevant times have been captured correctly and click on submit

If the allowed hours was exceeded, you will receive a warning message. The extra hours must be captured as **overtime**.

|                                                                                                    | Mode                                            |                                                                    |                                                             |                     |                          |            |            |                 |                    | Q <sup>0</sup> 🕸 助 |
|----------------------------------------------------------------------------------------------------|-------------------------------------------------|--------------------------------------------------------------------|-------------------------------------------------------------|---------------------|--------------------------|------------|------------|-----------------|--------------------|--------------------|
| er Time Sh                                                                                           | eet                                             |                                                                    |                                                             |                     |                          |            |            |                 |                    |                    |
|                                                                                                    |                                                 | λ.Ψ.                                                               |                                                             |                     |                          |            |            |                 |                    |                    |
| Warning: Ho<br>Your data h                                                                           | ours exceed 8.00 h<br>as not been saved         | nours per day for 13/07.<br>I. Please review the erro              | /2023, 14/07/2023. Please e<br>ors or warnings and try agai | nsure that you have | e allocated them correct | ly.        |            |                 |                    |                    |
| lime Sheet                                                                                           |                                                 | Worker                                                             |                                                             | Current End E       | Date                     |            |            |                 |                    |                    |
| NDBKTS00                                                                                             | 036613                                          | Man, Bat ND                                                        | BKWK00002818                                                | 31/12/20            | 023                      |            |            |                 |                    |                    |
| Time Worker                                                                                          | d                                               |                                                                    |                                                             |                     |                          |            |            |                 |                    |                    |
| Inne worker                                                                                          |                                                 |                                                                    |                                                             |                     |                          |            |            |                 |                    |                    |
| Day                                                                                                  | 3                                               | 31/7<br>Mon                                                        | 1/8<br>Tue                                                  | 2/8<br>Wed          | 3/8<br>Thu               | 4/8<br>Fri | 5/8<br>Sat | 6/8<br>Sun      | Week Total         | Month Total        |
| Day<br>Billable                                                                                      | G                                               | 31/7<br>Mon                                                        | 1/8<br>Tue                                                  | 2/8<br>Wed          | 3/8<br>Thu               | 4/8<br>Fri | 5/8<br>Sat | 6/8<br>Sun      | Week Total         | Month Total        |
| Day<br>Billable<br>TEST_DFL - RPA                                                                    | الج                                             | 31/7<br>Mon<br>- Time Worked - Def                                 | 1/8<br>Tue                                                  | 2/8<br>Wed          | 3/8<br>Thu               | 4/8<br>Fri | 5/8<br>Sat | 6/8<br>Sun      | Week Total         | Month Total        |
| Day<br>Billable<br>TEST_DFL - RPA<br>Onsite_Hourly_Sta<br>Time /Hr                                   | A (CNGT10112)                                   | 31/7<br>Mon<br>- Time Worked - Def<br>8.00                         | 1/8<br>Tue<br>ault                                          | 2/8<br>Wed          | 3/8<br>Thu               | 4/8<br>Fri | 5/8<br>Sat | 6/8<br>Sun      | Week Total         | Month Total        |
| Day<br>Billable<br>TEST_DFL - RPA<br>Onsite_Hourly_Sta<br>Time /Hr<br>Non-billable                   | A (CNGT10112)                                   | 31/7<br>Mon<br>- Time Worked - Def<br>8.00                         | 1/8<br>Tue<br>ault                                          | 2/8<br>Wed          | 3/8<br>Thu               | 4/8<br>Fri | 5/8<br>Sat | 6/8<br>Sun<br>- | Week Total<br>8.00 | Month Total        |
| Day<br>Billable<br>TEST_DFL - RP/<br>Onsite_Hourly_Sta<br>Time /Hr<br>Non-billable<br>TEST_DFL - RP/ | (2)<br>A (CNGT10112)<br>andard<br>A (CNGT10112) | 31/7<br>Mon<br>- Time Worked - Def<br>8.00<br>- Break time - Defau | 1/8<br>Tue<br>ault                                          | 2/8<br>Wed          | 3/8<br>Thu               | 4/8<br>Fri | 5/8<br>Sat | 6/8<br>Sun<br>- | Week Total<br>8.00 | Month Total        |

To acknowledge and confirm the time, click on submit

| Fieldglass Beta Mode               |                |                    |             |            |            |            |            |            |            | Q <b>0</b> ≊≋ ( |
|------------------------------------|----------------|--------------------|-------------|------------|------------|------------|------------|------------|------------|-----------------|
| er Time Sheet                      |                |                    |             |            |            |            |            |            |            |                 |
|                                    |                |                    | Confirm     | ation      |            |            |            |            |            |                 |
| Time Sheet                         | Wa             | orker              | Submit Tin  | ne Sheet?  |            |            |            |            |            |                 |
| NDBKTS000366                       | 613 N          | lan, Bat NDE       | 3KWK Submit | Cancel     |            |            |            |            |            |                 |
| Time Sheet                         |                |                    |             | ₽          |            |            |            |            |            |                 |
| Week 1 Week 2                      | Week 3 W       | Veek 4 Week 5      | Week 6      |            |            |            |            |            |            |                 |
| Time Worked                        | ( <del>)</del> | 31/7<br>Mon        | 1/8<br>Tue  | 2/8<br>Wed | 3/8<br>Thu | 4/8<br>Fri | 5/8<br>Sat | 6/8<br>Sun | Week Total | Month Total     |
| Billable                           |                |                    |             |            |            |            |            |            |            |                 |
| TEST_DFL - RPA (CNG                | GT10112) - T   | ime Worked - Defa  | ault        |            |            |            |            |            |            |                 |
| Onsite_Hourly_Standard<br>Time /Hr |                | 8.00               |             |            |            |            | •          |            | 8.00       | 170.00          |
| Non-billable                       |                |                    |             |            |            |            |            |            |            |                 |
| TEST_DFL - RPA (CNC                | GT10112) - B   | reak time - Defaul | t           |            |            |            |            |            |            |                 |
| Onsite_Hourly_Standard             |                |                    |             |            |            |            |            |            | 0.00       | 2.00            |

The time sheet will no go to the contract owner for approval.

#### View time sheets

Although the workers or contractors are responsible for submitting their own time sheets, you can view all the information to check theWork Order Status. If the status is 'approved', you can generate an invoice.

Click on View.

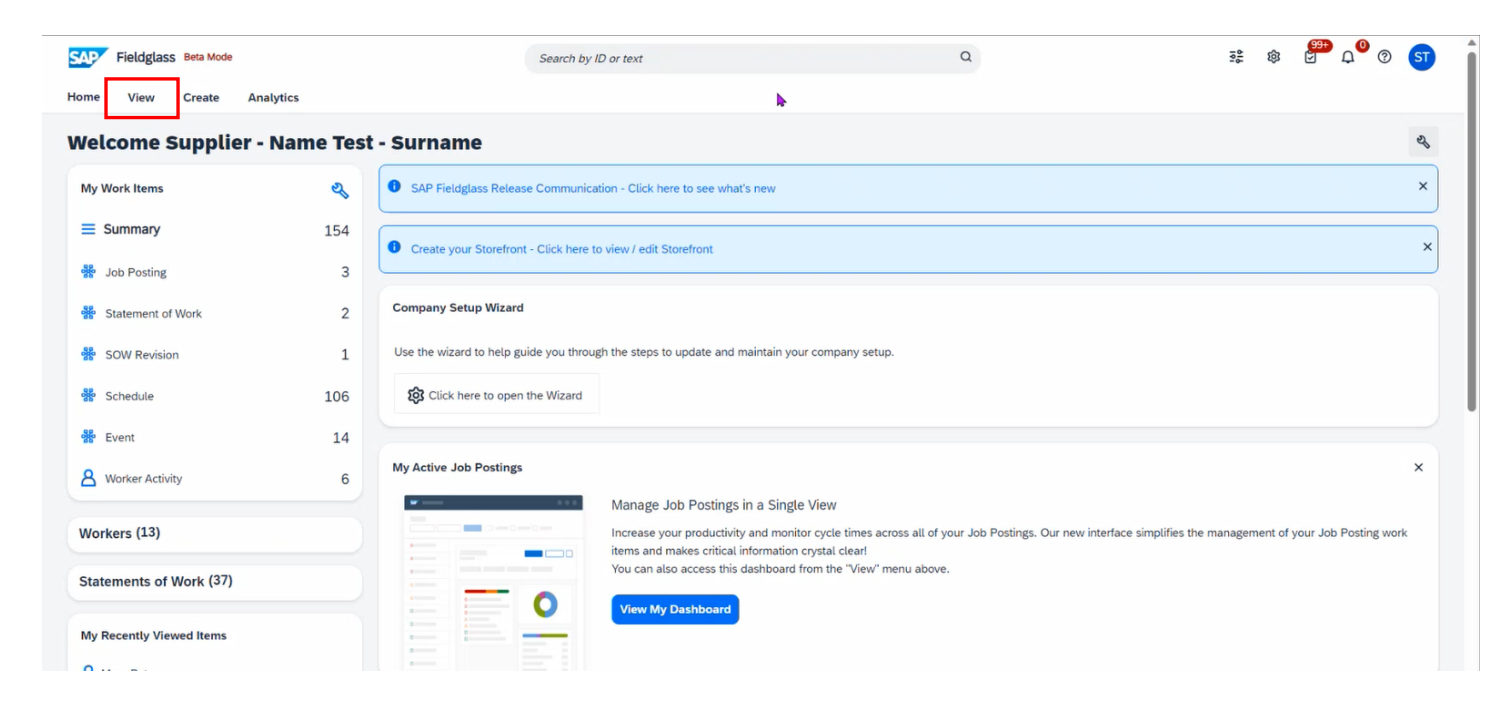

#### Select Statement of Work from Services.

| Fieldglass Beta Mode           |                   | Search by ID or text      |                                                                           | Q                                        | ≇ \$ 2 <sup>0</sup> 0 57                               |
|--------------------------------|-------------------|---------------------------|---------------------------------------------------------------------------|------------------------------------------|--------------------------------------------------------|
| Home View Create Analytic      | 'S                |                           |                                                                           |                                          |                                                        |
| Welco<br>My Items              | Contingent Labor  | Worker                    | Payments                                                                  |                                          | et al                                                  |
| My Worl My Active Job Postings | Job Posting       | Worker                    | Invoice                                                                   |                                          | ×                                                      |
| Starred                        | Job Seeker        | Work Order                | Credit/Debit Memo                                                         |                                          |                                                        |
| Interviews                     | Somicos           | Work Order Change Request | Miscellaneous Invoice                                                     |                                          | ×                                                      |
| 🐝 Job                          | Statement of Work | Workforce                 | Buver                                                                     |                                          |                                                        |
| 😽 Stat                         | SOW Bid           | Activity Item             | Supplier Qualification Form                                               |                                          |                                                        |
| SOV                            | SOW Line Item     | Offboarding Activity Item | Supplier Improvement Plan                                                 |                                          |                                                        |
|                                |                   | Milestone                 | View Buyers                                                               |                                          |                                                        |
| Sch.                           |                   | Time Sheet                |                                                                           |                                          |                                                        |
| 🐕 Ever                         |                   | Expense Sheet             |                                                                           |                                          |                                                        |
| Q Wor                          |                   | Absence                   |                                                                           |                                          | ×                                                      |
|                                |                   | Manage Job Post           | ings in a Single View                                                     | )                                        |                                                        |
| Workers (13)                   |                   | Increase your produ       | ctivity and monitor cycle times across a                                  | Il of your Job Postings. Our new interfa | ace simplifies the management of your Job Posting work |
| Statements of Work (37)        |                   | You can also access       | tical information crystal clear!<br>this dashboard from the "View" menu a | above.                                   |                                                        |
| My Recently Viewed Items       |                   | View My Dashbox           | ard                                                                       |                                          |                                                        |
| A Man Bat                      |                   |                           |                                                                           |                                          |                                                        |

Choose the relevant item from the list, eg Supplier Training - Invoicing.

| Fieldglass Beta Mode    | Analytics        |          | Search by ID or text                           | Q               |            | a: ©         | 🚰 ಧ <sup>0</sup> ଡ 🔉 |
|-------------------------|------------------|----------|------------------------------------------------|-----------------|------------|--------------|----------------------|
| Statement of Wo         | rk               |          |                                                |                 |            |              |                      |
| Period                  | View             |          | Group By                                       |                 |            |              |                      |
| 2023-07-28 💾 to 2023    | My Account       | nt 🗸     | None     Apply Filters                         |                 |            |              | 37 Items Found       |
| Status                  | ID               | Revision | Name                                           | Buyer           | Start      | End          | Туре                 |
| All                     | ✓ Enter Criteria |          | Enter Criteria                                 | Enter Criteria  |            |              | Enter Criteria       |
| Approved                | NDBKTQ00000530   | 0        | Supplier Training - Invoicing                  | Nedbank Limited | 2023-06-01 | 2023-12-31 S | Standard Nedba       |
| Pending Buyer Review    | NDBKTQ00000529   | 0        | Supplier Scenario 3 - Workers NO T&M           | Nedbank Limited | 2023-08-01 | 2023-12-31 S | Standard Nedba       |
| Pending Buyer Review    | NDBKTQ00000528   | 0        | Supplier training - Scenario 2 - Workers T&M   | Nedbank Limited | 2023-08-01 | 2023-12-31 S | Standard Nedba       |
| Pending Buyer Review    | NDBKTQ00000527   | 0        | Supplier Training - Scenario 1 No workers      | Nedbank Limited | 2023-08-01 | 2023-12-31 S | Standard Nedba       |
| Approved                | NDBKTQ00000526   | 0        | TEST GL Accounts                               | Nedbank Limited | 2023-08-01 | 2023-09-30 S | Standard Nedba       |
| Approved                | NDBKTQ00000525   | 0        | TEST GL Accounts                               | Nedbank Limited | 2023-08-01 | 2023-09-30 S | Standard Nedba       |
| Approved                | NDBKTQ00000524   | 2        | TEST GL Accounts                               | Nedbank Limited | 2023-08-01 | 2023-09-30 S | Standard Nedba       |
| Approved                | NDBKTQ00000523   | 0        | RESOURCE AUG. SERVICES WO UNDER SMARTSOURCI    | Nedbank Limited | 2023-08-01 | 2024-04-30   | Standard Nedba       |
| Pending Supplier Review | NDBKTQ00000499   | 1        | Data Migration - Supplier session - Thurs 1708 | Nedbank Limited | 2023-07-01 | 2024-01-31 5 | Standard Nedba       |
| Approved                | NDBKTQ00000497   | 0        | Training/Demo Test Invoicing                   | Nedbank Limited | 2023-06-01 | 2023-08-31   | Standard Nedba       |
| Pending Supplier Review | NDBKTQ00000494   | 0        | Lindy_CV Test_05 08 2023                       | Nedbank Limited | 2023-07-11 | 2023-11-30 5 | Standard Nedba       |
| Approved                | NDBKTQ00000493   | 0        | Lindy SOW 30 06 2023                           | Nedbank Limited | 2023-07-25 | 2023-10-13   | Standard Nedba       |

### Click on the SOW Workers tab.

| SAP Fieldglass Beta Mode                                                                                                    | Search by ID or tex                                                        | xt                                                                                                    | Q                                                                                                    | s≵ ⊗ <mark>⊗</mark> ⇒ C                                                                                               | 1 <sup>0</sup> ? 57        |
|----------------------------------------------------------------------------------------------------|----------------------------------------------------------------------------|----------------------------------------------------------------------------------------------------|----------------------------------------------------------------------------------------------------|----------------------------------------------------------------------------------------------------|----------------------------|
| Home View Create Analytics                                                                                                    |                                                                            |                                                                                                    |                                                                                                    |                                                                                                    |                            |
| <ul> <li>Statements of Work List</li> <li>Supplier Training - Invoicing</li> <li>Standard Nedbank SOW Type</li> </ul>                    | X                                                                          |                                                                                                    |                                                                                                    | Actions 🗸                                                                                                    |                            |
| Status Statement of Work ID Period Approved NDBKTQ00000530 2023-0 Details Activity Items Clauses Characteristic                          | Buyer<br>16-01 to 2023-12-31 Nedbank Lin<br>s SOW Workers Time & Expense R | nited                                                                                                    |                                                                                                    |                                                                                                    | Q                          |
|                                                                                                    |                                                                            |                                                                                                    |                                                                                                    |                                                                                                    |                            |
| Accounting (ZAR)                                                                                                    |                                                                            | Sta                                                                                                    | tement of Work Details                                                                                                    |                                                                                                    |                            |
| Accounting (ZAR)<br>Spend Allocation                                                                                                    | Worker                                                                     | Total Buy                                                                                                    | tement of Work Details                                                                                                    |                                                                                                    |                            |
| Accounting (ZAR)<br>Spend Allocation<br>Spend to Date                                                                                    | Worker<br>0.00                                                             | Total Buy<br>0.00 Sup                                                                                                    | tement of Work Details<br>ver Reference<br>uplier Reference                                                                                                    |                                                                                                    | Edit                       |
| Accounting (ZAR)<br>Spend Allocation<br>Spend to Date<br>Other Pending Spend                                                             | Worker<br>0.00<br>76,000.00                                                | Total         Bug           0.000         Sug           201,000.000         Bill                                                                                                    | tement of Work Details<br>ver Reference<br>oplier Reference<br>able?                                                                                                    | Yes                                                                                                    | Edit                       |
| Accounting (ZAR)<br>Spend Allocation<br>Spend to Date<br>Other Pending Spend<br>Cost Allocation                                          | Worker<br>0.00<br>76,000.00                                                | Total         Buy           0.00         Sur           201,000.00         Bill           96         Ma                                                                                        | tement of Work Details<br>ver Reference<br>oplier Reference<br>able?<br>ster SOW?                                                                                                    | Yes<br>No                                                                                                    | Edit                       |
| Accounting (ZAR) Spend Allocation Spend to Date Other Pending Spend Cost Allocation TEST_DFL - RPA (CNGT10112)                           | Worker<br>0.00<br>76,000.00                                                | Total         Buy           0.000         Sur           201,000.00         Bill           96         Ma           100.000         Sitt                                                        | tement of Work Details<br>ver Reference<br>oplier Reference<br>able?<br>ster SOW?                                                                                                    | Yes<br>No<br>TEST_CONSTANTIA KLOOF ROODEPOO (4025                                                                     | Edit<br>382054)            |
| Accounting (ZAR) Spend Allocation Spend to Date Other Pending Spend Cost Allocation TEST_DFL - RPA (CNGT10112)                           | Worker<br>0.00<br>76,000.00                                                | Total         Bug           0.000         Sug           201,000.00         Bill           96         Ma           100.000         Site           100.000         Loc                          | tement of Work Details<br>ver Reference<br>opplier Reference<br>able?<br>ster SOW?<br>ation                                                                                                    | Yes<br>No<br>TEST_CONSTANTIA KLOOF ROODEPOO (4025<br>TEST_CONSTANTIA KLOOF ROODEPOO (4025                             | Edit<br>382054)<br>382054) |
| Accounting (ZAR) Spend Allocation Spend to Date Other Pending Spend Cost Allocation TEST_DFL - RPA (CNGT10112) Posting Information       | Worker<br>0.00<br>76,000.00                                                | Total         Bug           0.00         Sug           201,000.00         Bill           96         Ma           100.000         Site           100.000         Loc           Del         Del | tement of Work Details<br>ver Reference<br>oplier Reference<br>able?<br>ster SOW?<br>ster SOW?<br>ation<br>autin Remit-to Address                                                                                                    | Yes<br>No<br>TEST_CONSTANTIA KLOOF ROODEPOO (4025<br>TEST_CONSTANTIA KLOOF ROODEPOO (4025                             | Edit<br>382054)<br>382054) |
| Accounting (ZAR) Spend Allocation Spend to Date Other Pending Spend Cost Allocation TEST_DFL - RPA (CNGT10112) Posting Information Owner | Worker<br>0.00<br>76,000.00<br>Total                                       | Total         Bug           0.00         Sug           201,000.00         Bill           96         Ma           100.000         Site           100.000         Loc           Del         Bug | tement of Work Details ver Reference splier Reference able? ster SOW? ster SOW? ster S | Yes<br>No<br>TEST_CONSTANTIA KLOOF ROODEPOO (4025<br>TEST_CONSTANTIA KLOOF ROODEPOO (4025<br>Group Procurement (1000) | Edit<br>382054)<br>382054) |

Select the worker, eg Bat Man.

|           | 0 Items Selected         | l .                                       |                  |                  |             |                                   |             |                 |            |            |                 |
|-----------|--------------------------|-------------------------------------------|------------------|------------------|-------------|-----------------------------------|-------------|-----------------|------------|------------|-----------------|
| Revision  | Work Order<br>Status     | Work Order ID                             | Name             | Worker ID        | Role        | Site                              | Equipment   | Resume / CV     | Start Date | End Date   | Committed Spend |
|           | All 🗸                    | Enter Criteria                            |                  | Enter Criteria   |             |                                   |             |                 | All 🗸      | All 🗸      |                 |
| 0         | Pending<br>Approval      | NDBKW000003465                            | America, Captain |                  | Agile Coach | TEST_CONSTANTIA<br>KLOOF ROODEPOO | No          | Download   View | 2023-08-01 | 2023-09-30 | 16,800.00       |
| 1         | Pending<br>Approval      | NDBKW000003460                            | Man, Bat         | NDBKWK00002818   | Agile Coach | TEST_CONSTANTIA<br>KLOOF ROODEPOO | No          | Download   View | 2023-06-01 | 2023-12-31 | 420,000.00      |
| 0         | Activated                | NDBKW000003462                            | Man, Super       |                  | Agile Coach | TEST_CONSTANTIA<br>KLOOF ROODEPOO | No          | Download   View | 2023-08-01 | 2023-08-31 | 0.00            |
| CA        | America,<br>S Work Order | Captain<br>Co to Details<br>Work Order ID | Period           |                  |             |                                   |             |                 |            |            | Withdraw        |
| Pending A | Approval I               | NDBKWO000034                              | 165 2023-08-0    | 01 to 2023-09-30 |             | SOW Work                          | or Dotails  |                 |            |            |                 |
| Pending A | Approval I               | NDBKWO000034                              | 165 2023-08-0    | 01 to 2023-09-30 |             | SOW Work                          | ker Details |                 |            |            |                 |

Click on their Worker ID.

| Fieldglass Beta Mode                                                                                                    | e                                                                |                                                           | Search by ID or text |                                    |                                                                             | Q         |                                       | 55 (S   |              | Q 0      | ST   |
|----------------------------------------------------------------------------------------------------|------------------------------------------------------------------|-----------------------------------------------------------|----------------------|------------------------------------|-----------------------------------------------------------------------------|-----------|---------------------------------------|---------|--------------|----------|------|
| lome View Create                                                                                                    | Analytics                                                        |                                                           |                      |                                    |                                                                             |           |                                       |         |              |          |      |
| → Work Orders List                                                                                                    |                                                                  |                                                           |                      |                                    |                                                                             |           |                                       |         |              |          |      |
| Man, Bat                                                                                                    | Supplier Trainin                                                 | g - Invoicing                                             |                      |                                    |                                                                             |           |                                       | Actions | ~ W          | Vithdraw | E    |
| S Work Order                                                                                                    |                                                                  |                                                           |                      |                                    |                                                                             |           |                                       |         |              |          |      |
| Status Ne                                                                                                    | lext Step                                                        | Work Order ID                                             |                      | Period                             | Buyer                                                                       |           |                                       |         |              |          |      |
| Pending Approval Br                                                                                                    | Buyer needs to approve                                           | NDBKWO00003                                               | 460 (Rev. 1)         | 2023-08-01 to                      | o 2023-12-31 Nedban                                                         | k Limited |                                       |         |              |          |      |
| Data Data Data Ita                                                                                                    | Devision                                                         |                                                           |                      |                                    |                                                                             |           |                                       |         |              |          | 0    |
| reaction of the second of the second of the |                                                                  |                                                           |                      |                                    |                                                                             |           |                                       |         |              |          |      |
| statement of Work ID Work                                                                                                    | ker ID                                                           |                                                           |                      |                                    |                                                                             |           |                                       |         |              |          |      |
| Statement of Work ID<br>NDBKTQ00000530<br>Accounting (ZAR)                                                                                                    | ker ID<br>BKWKC9002818                                           |                                                           |                      |                                    | Work Order Details                                                          |           |                                       |         |              |          |      |
| Statement of Work ID Work<br>VDBKTQ00000530                                                                                                    | ker ID<br>BKWK€≏002818                                           | Current (ZA                                               | VR)                  | New (ZAR)                          | Work Order Details                                                          |           | Current                               | New     | v            |          |      |
| Statement of Work ID Work<br>VDBKTQ00000530<br>Accounting (ZAR)<br>Onsite_Hourly_Standard Time<br>/Hr                                                                                                    | ker ID<br>BKWK(1002818<br>Me ZAR_1_Onsite_11_ST_Stand            | Current (ZA<br>lard Time_Hourly                           | NR)                  | New (ZAR)                          | Work Order Details                                                          |           | Current                               | New     | v            |          |      |
| Statement of Work ID Work<br>NDBKTQ00000530 NDE<br>Accounting (ZAR)<br>Onsite_Hourly_Standard Time<br>/Hr<br>Bill Rate                                                                                                    | ker ID<br>EKWK( 002818<br><sup>Ne</sup> ZAR_1_Onsite_11_ST_Stand | Current (ZA<br>tard Time_Hourty<br>450                    | NR)<br>1.00          | New (ZAR)<br>500.00                | Work Order Details Upplier Reference Supplier Reference                     |           | Current                               | New     | v            |          | Edit |
| statement of Work ID Work<br>NDBKTQ00000530 NDE<br>Accounting (ZAR)<br>Onsite_Hourly_Standard Time<br>/Hr<br>Bill Rate                                                                                                    | ker ID<br>EKWKK 1002818<br>re ZAR_1_Onsite_11_ST_Stand           | Current (ZA<br>lard Time_Hourly<br>450<br>Current         | NR)<br>1.00          | New (ZAR)<br>500.00<br>New         | Work Order Details                                                          |           | Current<br>BAZZMA850101               | New     | v            |          | Edit |
| Accounting (ZAR) Onsite_Hourly_Standard Time HIR Bill Rate Billable Per Diem                                                                                                    | ker ID<br><b>BKWK(_9002818</b><br>Ie ZAR_1_Onsite_11_ST_Stand    | Current (ZA<br>lard Time_Hourty<br>450<br>Current<br>0.00 | NR)<br>1.00          | New (ZAR)<br>500.00<br>New<br>0.00 | Work Order Details Work Peterence Supplier Reference Security ID Start Date |           | Current<br>BAZZMA850101<br>2023-06-01 | New     | v<br>3-08-01 |          | Edit |

Click on the Time & Expense tab to see the status.

| SAP Fieldglass Beta Mode                                                                 | Search by ID or text       | Q                         | ≇ \$\$ Ê <sup>∰</sup> Ç <sup>©</sup> ⑦ ST   |
|------------------------------------------------------------------------------------------|----------------------------|---------------------------|---------------------------------------------|
| Home View Create Analytics                                                               |                            |                           |                                             |
|                                                                                          |                            |                           |                                             |
| BM Man, Bat   Supplier Training - Invoicing                                              |                            |                           | Actions 🗸 🗐 🔺                               |
| Status Worker ID Period Buy                                                              | er                         |                           |                                             |
| Open NDBKWK00002818 2023-06-01 to 2023-12-31 Ne                                          | dbank Limited              |                           |                                             |
| Details Activity Items Time & Expense Statement of Work Approvals /                      | Audit Trail Related Tenure |                           | Q                                           |
| Statement of Work ID Work Order ID NDBKTQ00000530 NDBKW000003460 Worker Accounting (ZAR) | ħ                          | Worker Details            |                                             |
| Spend Allocation                                                                         |                            | Worker Buyer Reference    |                                             |
| Maximum Expense                                                                          | 0.00                       | Worker Supplier Reference | Edit                                        |
| Cumulative Committed Spend                                                               | 529,200.00                 | Job Code                  | 30001627                                    |
| Spend to Date                                                                            | 0.00                       | Worker Primary Contact    | Genni Barnes                                |
| Current Cost Centers Supervisor                                                          |                            | Legal Entity              | Nedbank Ltd (1000)                          |
| TEST_DFL - RPA (CNGT10112) Genni Barnes                                                  |                            | Site                      | TEST_CONSTANTIA KLOOF ROODEPOO (4025382054) |
| Adjustment Group                                                                         |                            | Location                  | TEST_CONSTANTIA KLOOF ROODEPOO (4025382054) |

## In this example the stats is **Pending Approval.**

| Status Worke     |                                    | Pendu                |                  | suyer              |               |          |    |    |              |    |                   |
|------------------|------------------------------------|----------------------|------------------|--------------------|---------------|----------|----|----|--------------|----|-------------------|
| Open NDB         | KWK00002818                        | 2023-06-01 to        | 2023-12-31       | Nedbank Limite     | d             |          |    |    |              |    |                   |
|                  |                                    |                      |                  |                    |               |          |    |    |              |    | 0                 |
| Details Activit  | / Items Time & E                   | Expense Statement of | of Work Approval | s / Audit Trail Re | elated Tenure |          |    |    |              |    | Q                 |
| Time & Ex        | pense                              |                      |                  |                    |               |          |    |    |              |    |                   |
|                  |                                    |                      |                  |                    |               |          |    |    |              |    |                   |
| 2023-05-01       | to 2023-08-25                      | Apply Filter         |                  |                    |               |          |    |    |              |    |                   |
|                  | 10200020                           |                      |                  |                    |               |          |    |    |              |    |                   |
|                  |                                    |                      |                  |                    |               |          |    |    |              |    |                   |
| Time Sheets      |                                    |                      |                  |                    |               |          |    |    |              |    | 3 Items Found     |
| Status           | ID                                 | Revision             | Start            | End                | Approved      | ST       | от | DT | Others       | NB | Amount (ZAR)      |
| All              | ✓ Enter Criteria                   |                      |                  |                    |               |          |    |    |              |    |                   |
| Draft            | NDBKTS000366                       | 14 0                 | 2023-08-01       | 2023-08-31         |               | 0        | 0  | 0  | 0            | 0  | 0.00              |
| Pending Approva  | NDBKTS000366                       | <u>13</u> 0          | 2023-07-01       | 2023-07-31         |               | 0        | 0  | 0  | 170          | 2  | 76,500.00         |
| Draft            | NDBKTS000366                       | 12 0                 | 2023-06-01       | 2023-06-30         |               | 0        | 0  | 0  | 156          | 4  | 70,200.00         |
| Clear Sort Clear | Filters                            |                      |                  |                    |               |          |    |    |              |    |                   |
|                  |                                    |                      |                  |                    |               |          |    |    |              | Pa | ge 1 1-3 of 3 < > |
| Download List Da | ta                                 |                      |                  |                    |               |          |    |    |              |    |                   |
|                  |                                    |                      |                  |                    |               |          |    |    |              |    |                   |
| Expense Sheet    | 5                                  |                      |                  |                    |               |          |    |    |              |    | 0 Items Found     |
| Status           | ID                                 | Pavision 6           | ubmitted         |                    |               | Approved |    |    | Amount (745) |    | <u>^</u>          |
| Status           | i.                                 | Revision             | abinittea        |                    |               | Approved |    |    | Amount (ZAR) |    |                   |
| All              | <ul> <li>Enter Criteria</li> </ul> |                      |                  |                    |               |          |    |    |              |    |                   |

You can generate an invoice only when the status is **Approved**.

To view a time sheet without going into the contract, click on View.

| SAP Fiel                                                           | ldglass                      | Beta Mode                                  |                                                                                   |                       | Search by ID or text                                                                                                    |             |                                                                                                    |                         | Q  |        | 8<br>8<br>8 | 🚰 Q <sup>0</sup> ? 🕤 |
|--------------------------------------------------------------------|------------------------------|--------------------------------------------|-----------------------------------------------------------------------------------|-----------------------|----------------------------------------------------------------------------------------------------|-------------|----------------------------------------------------------------------------------------------------|-------------------------|----|--------|-------------|----------------------|
| Home Vi                                                            | iew                          | Create Analytics                           |                                                                                   |                       |                                                                                                    |             |                                                                                                    |                         |    |        |             |                      |
| Worker<br>Worker<br>Status<br>Dpen<br>Details<br>Time<br>2023-05-4 | My<br>My A<br>Starr<br>Inter | Items<br>ctive Job Postings<br>ed<br>views | Continger<br>Job Posting<br>Job Seeker<br>Statement of<br>SOW Bid<br>SOW Line Ite | nt Labor<br>Work<br>m | Worker<br>Worker<br>Work Order<br>Work Order Chan<br>Workforce<br>Activity Item<br>Offboarding Activ<br>Milestone<br>Time Sheet<br>Expense Sheet | ige Request | Payments<br>Invoice<br>Credit/Debit Memo<br>Miscetlaneous Invoid<br>Buyer<br>Supplier Qualificatio<br>Supplier Improveme<br>View Buyers | ce<br>n Form<br>nt Plan |    |        |             | Actions v E 🖈        |
| Time She                                                           |                              |                                            |                                                                                   |                       | Absence                                                                                                    |             |                                                                                                    |                         |    |        |             | 3 Items Found        |
| Status                                                             |                              | ID                                         | Revision                                                                          | Start                 | End                                                                                                    | Approved    | ST                                                                                                    | от                      | DT | Others | NB          | Amount (ZAR)         |
| All                                                                | ~                            | Enter Criteria                             |                                                                                   |                       |                                                                                                    |             |                                                                                                    |                         |    |        |             |                      |
| Draft                                                              |                              | NDBKTS00036614                             | 0                                                                                 | 2023-08-01            | 2023-08-31                                                                                                    |             | 0                                                                                                    | 0                       | 0  | 0      | 0           | 0.00                 |
| Pending Ap                                                         | proval                       | NDBKTS00036613                             | 0                                                                                 | 2023-07-01            | 2023-07-31                                                                                                    |             | 0                                                                                                    | 0                       | 0  | 170    | 2           | 76,500.00            |
| Durft                                                              |                              | NDBKTC00026612                             | 0                                                                                 | 2022 05 01            | 2022 00 20                                                                                                    |             |                                                                                                    |                         |    | 150    |             |                      |

### Select **Time Sheet** from the **Worker** list to see a list of all the time sheets that have been captured.

| SAP Fieldglass Be      | leta Mode                  |          | Search by ID or text |                     | Q          |      |      | 101    | \$\$ \$  | д <sup>0</sup> © 💧 |
|------------------------|----------------------------|----------|----------------------|---------------------|------------|------|------|--------|----------|--------------------|
| fome View C            | Create Analytics           |          |                      |                     |            |      |      |        |          |                    |
| Time Sheets            | Draft Time Sheets          |          |                      |                     |            |      |      |        |          |                    |
| Time Sheets            |                            |          |                      |                     |            |      |      |        |          |                    |
| eriod                  | View                       | Group    | Ву                   |                     |            |      |      |        |          |                    |
| 2023-08-11 🛱 to        | 0 2023-11-25 💾 My Accour   | nt 🗸 Nor | ie 🗸 🖌               | pply Filters        |            |      |      |        |          | 3 Items Foun       |
|                        |                            |          |                      |                     |            |      |      |        |          |                    |
| Status                 | ID                         | Revision | Worker               | Site                | End        | ST   | от   | DT     | Others   | NB                 |
| All                    | ✓ Enter Criteria           |          | Enter Criteria       | Enter Criteria      |            |      |      |        |          |                    |
| Approved               | NDBKTS00036611             | 0        | Mouse, Minnie        | TEST_CONSTANTIA KLO | 2023-08-31 | 0.00 | 0.00 | 0.00   | 176.00   | 0.00               |
| Approved               | NDBKTS00036609             | 0        | Mouse, Mickey        | TEST_CONSTANTIA KLO | 2023-08-31 | 0.00 | 0.00 | 0.00   | 176.00   | 0.00               |
| Approved               | NDBKTS00036569             | 0        | Hog, Wart            | TEST_CONSTANTIA KLO | 2023-08-31 | 0.00 | 0.00 | 0.00   | 176.00   | 0.00               |
| Clear Sort Clear Filte | ers                        |          |                      |                     |            |      |      |        |          |                    |
|                        |                            |          |                      |                     |            |      |      | Page 1 | Rows 5 🗸 | 1-3 of 3 < >       |
| Data as of 03:24 PM    | Refresh Download List Data |          |                      |                     |            |      |      |        |          |                    |
|                        |                            |          |                      |                     |            |      |      |        |          |                    |
|                        |                            |          |                      |                     |            |      |      |        |          |                    |

The date range can be changed by clicking on **Open Calendar**.

|    | sap    | Fie   | Idglass | 6 Beta | Mode   |        |         |                 |          | Search by ID or text |                     | ۵          | )    |      | 101      | 章<br>5 | ີ 🔍 🔍 🔊       |
|----|--------|-------|---------|--------|--------|--------|---------|-----------------|----------|----------------------|---------------------|------------|------|------|----------|--------|---------------|
| ł  | Home   | v     | liew    | Cre    | ate    | An     | alytics |                 |          |                      |                     |            |      |      |          |        |               |
|    | Time   | e She | ets     | Dr     | aft Ti | me Sh  | eets    |                 |          |                      |                     |            |      |      |          |        |               |
|    | Tim    | e S   | hee     | ts     |        |        |         | -               |          |                      |                     |            |      |      |          |        |               |
| F  | Period | 08-11 | Ë       | to     | 2023   | 3-11-2 | 5 🛱     | View<br>My Acco | ount 🗸   | Group By<br>None 🗸   | Apply Filters       |            |      |      |          |        | 3 Items Found |
|    | \$     | Au    | ugust   | 202    | 3      | > 1    | Гoday   |                 | 2        |                      |                     |            |      |      |          |        |               |
|    | Su     | Mo    | Tu      | We     | Th     | Fr     | Sa      |                 | Revision | Worker               | Site                | End        | ST   | от   | DT       | Others | NB            |
|    |        |       | 1       | 2      | 3      | 4      | 5       |                 |          | Enter Criteria       | Enter Criteria      |            |      |      |          |        |               |
|    | 6      | 7     | 8       | 9      | 10     | 11     | 12      | 5611            | 0        | Mouse, Minnie        | TEST_CONSTANTIA KLO | 2023-08-31 | 0.00 | 0.00 | 0.00     | 176.00 | 0.00          |
|    | 13     | 14    | 15      | 16     | 17     | 18     | 19      | 6609            | 0        | Mouse, Mickey        | TEST_CONSTANTIA KLO | 2023-08-31 | 0.00 | 0.00 | 0.00     | 176.00 | 0.00          |
|    | 20     | 21    | . 22    | 23     | 24     | 25     | 26      | 6569            | 0        | Hog, Wart            | TEST_CONSTANTIA KLO | 2023-08-31 | 0.00 | 0.00 | 0.00     | 176.00 | 0.00          |
| IЦ | 27     | 28    | 29      | 30     | 31     |        |         |                 |          |                      |                     |            |      |      |          |        |               |
|    |        |       |         |        |        |        |         |                 |          |                      |                     |            |      |      | Page 1 F | Rows 5 | 1-3 of 3 <>   |
|    | Data   | as of | 03:24 F | M      | Refr   | esh    | Down    | load List Data  |          |                      |                     |            |      |      |          |        |               |
|    |        |       |         |        |        |        |         |                 |          |                      |                     |            |      |      |          |        |               |
|    |        |       |         |        |        |        |         |                 |          |                      |                     |            |      |      |          |        |               |
| ,  | THE R  | EST   | RUN     | 54     | P      |        |         |                 |          |                      |                     |            |      |      |          |        |               |
|    | D D    | -01   | ROM     | 2.1    |        |        |         |                 |          |                      |                     |            |      |      |          |        |               |

The Bat Man example does not appear in the list, as it does not fall within the date range specified in the Period section.

| Fieldglass Beta          | Mode                       |          | Search by ID or text |                     | Q          |      |      | 101    | \$\$ <b>€</b> | д <sup>0</sup> © 🛐 |
|--------------------------|----------------------------|----------|----------------------|---------------------|------------|------|------|--------|---------------|--------------------|
| Home View Cre            | ate Analytics              |          |                      |                     |            |      |      |        |               |                    |
| Time Sheets Dr           | aft Time Sheets            |          |                      |                     |            |      |      |        |               |                    |
| Time Sheets              |                            |          |                      |                     |            |      |      |        |               |                    |
| Period                   | View                       | Group E  | Зу                   |                     |            |      |      |        |               |                    |
| 2023-07-01 💾 to          | 2023-07-31 💾 My Account    | ✓ None   | *                    | Apply Filters       |            |      |      |        |               | 6 Items Foun       |
|                          |                            |          |                      |                     |            |      |      |        |               |                    |
| Status                   | ID                         | Revision | Worker               | Site                | End        | ST   | от   | DT     | Others        | NB                 |
| All                      | ← Enter Criteria           |          | Enter Criteria       | Enter Criteria      |            |      |      |        |               |                    |
| Pending Approval         | NDBKTS00036613             | 0        | Man, Bat             | TEST_CONSTANTIA KLO | 2023-07-31 | 0.00 | 0.00 | 0.00   | 170.00        | 2.00               |
| Invoiced                 | NDBKTS00036610             | 0        | Mouse, Minnie        | TEST_CONSTANTIA KLO | 2023-07-31 | 0.00 | 0.00 | 0.00   | 168.00        | 0.00               |
| Invoiced                 | NDBKTS00035714             | 0        | Elephant, Elly       | TEST_CONSTANTIA KLO | 2023-07-31 | 0.00 | 0.00 | 0.00   | 168.00        | 0.00               |
| Invoiced                 | NDBKTS00035693             | 0        | Dog, Naughty         | TEST_CONSTANTIA KLO | 2023-07-31 | 0.00 | 0.00 | 0.00   | 168.00        | 0.00               |
| Approved                 | NDBKTS00035661             | 0        | Hog, Wart            | TEST_CONSTANTIA KLO | 2023-07-31 | 0.00 | 0.00 | 0.00   | 168.00        | 0.00               |
| Invoiced                 | NDBKTS00035649             | 0        | Botswana, Giraffe    | TEST_CONSTANTIA KLO | 2023-07-31 | 0.00 | 0.00 | 0.00   | 168.00        | 0.00               |
| Clear Sort Clear Filters |                            |          |                      |                     |            |      |      |        |               |                    |
|                          |                            |          |                      |                     |            |      |      | Page 1 | Rows 10 ¥     | 1-6 of 6 < >       |
| Data as of 03:24 PM      | Refresh Download List Data |          |                      |                     |            |      |      |        |               |                    |
|                          |                            |          |                      |                     |            |      |      |        |               |                    |

Click on the link in the ID column to see more information for the contractor.

You will now see the time sheet for Bat Man because the period was changed changed from 2023.07.01 to 2023.07.31.

When you view time sheets, you can ascertain the following:

- **Approved** the Wart Hog time sheet has been approved, which means an invoice can be generated.
- Invoiced time sheets that were already invoiced.

#### Note

Viewing time sheets is a good way of managing workers related to the contract. It is important to remember that time sheets are specific to 'time' and 'material' contracts, ie time sheets with rates and values.

#### If you click on the links, you will see the following screen:

| Man, Bat                          |                                  |                  |             |             |             |             |             |            | Actions ~    |
|-----------------------------------|----------------------------------|------------------|-------------|-------------|-------------|-------------|-------------|------------|--------------|
| TEST_DFL - RPA (CNGT10112) - Brea | ak time - Defa <mark>u</mark> lt |                  |             |             |             |             |             |            |              |
| Onsite_Hourly_Standard Time /Hr   | -                                |                  |             | -           |             |             |             | 0.00       | 2.00         |
| Total Worked                      | 8.00                             | 0.00             | 0.00        | 0.00        | 0.00        | 0.00        | 0.00        | 8.00       | 172.00       |
| Summary                           |                                  |                  |             |             |             |             |             |            |              |
| Day                               | 7-31<br>Mon                      | 8-01<br>Tue      | 8-02<br>Wed | 8-03<br>Thu | 8-04<br>Fri | 8-05<br>Sat | 8-06<br>Sun | Week Total | Month Tota   |
| Billable Break-Out                |                                  |                  |             |             |             |             |             |            |              |
| Billable                          | 8.00                             | 0.00             | 0.00        | 0.00        | 0.00        | 0.00        | 0.00        | 8.00       | 170.0        |
| Non-billable                      | 0.00                             | 0.00             | 0.00        | 0.00        | 0.00        | 0.00        | 0.00        | 0.00       | 2.0          |
| Accounting (ZAR)                  |                                  |                  |             |             | •           |             |             |            |              |
| Rates                             |                                  | Pay R            | ate         | Rate        |             | Quantity    | Days        | Months     | Amount (ZAR) |
| Onsite_Hourly_Standard Time /Hr   |                                  | 0.               | 00          | 450.00      |             | 170.00      |             |            | 76,500.00    |
| Subtotal                          |                                  |                  |             |             |             | 170.00      |             |            | 76,500.00    |
| Posting Information               |                                  |                  |             |             |             |             |             |            |              |
| Submit Date                       |                                  | 2023-08-25 03:23 | PM          |             |             |             |             |            |              |
| SOW Owner                         |                                  | Genni Barnes     |             |             |             |             |             |            |              |

#### Note

The contractor will see only the hours and not the amount. You and Nedbank will see the amounts too.

#### Capture time sheet on behalf of a contractor

You can also create time sheets on behalf of a contractor. In these exceptions, prior written approval is required from the Nedbank contract manager. If you do not have prior written approval, the time sheet may be rejected.